# **CIMB** NIAGA

# Pay & Transfer

**Manage Beneficiary** 

**TUTORIALOCTOBIZ2024** 

# Aksi dan Kolaborasi

**KEJAR MIMPI** 

# **Pay & Transfer – Manage Beneficiary**

Manage Beneficiary adalah modul yang digunakan untuk mengelola

(membuat, mengedit, menghapus) penerima favorit

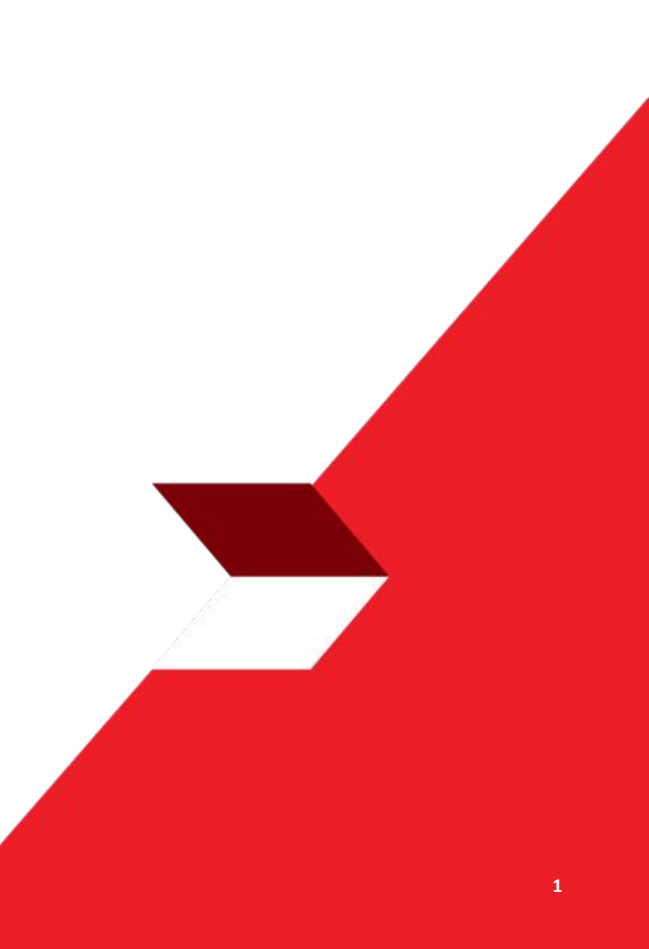

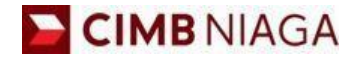

# Transfer to Own Account Website Version

LIVE

**EPICC** 

LIFE

AN

**TUTORIALOCTOBIZ2024** 

**KEJAR MIMPI** 

- 1. Add
  - Other CIMB Niaga Account
  - O BI-FAST
  - RTGS
- 2. Modify
- 3. Delete
- 4. Payment Saved Beneficiary
- 5. Payment Save As Beneficiary
- 6. Approval

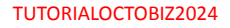

Menu : Services > Manage Beneficiary | Deskripsi: Fungsi ini adalah untuk mengatur (create, edit, delete) beneficiary

Langkah 1. [1] [Maker] Mengakses halaman Login, login sebagai Maker dengan mengisi Company ID & User ID > [2] Klik tombol Next

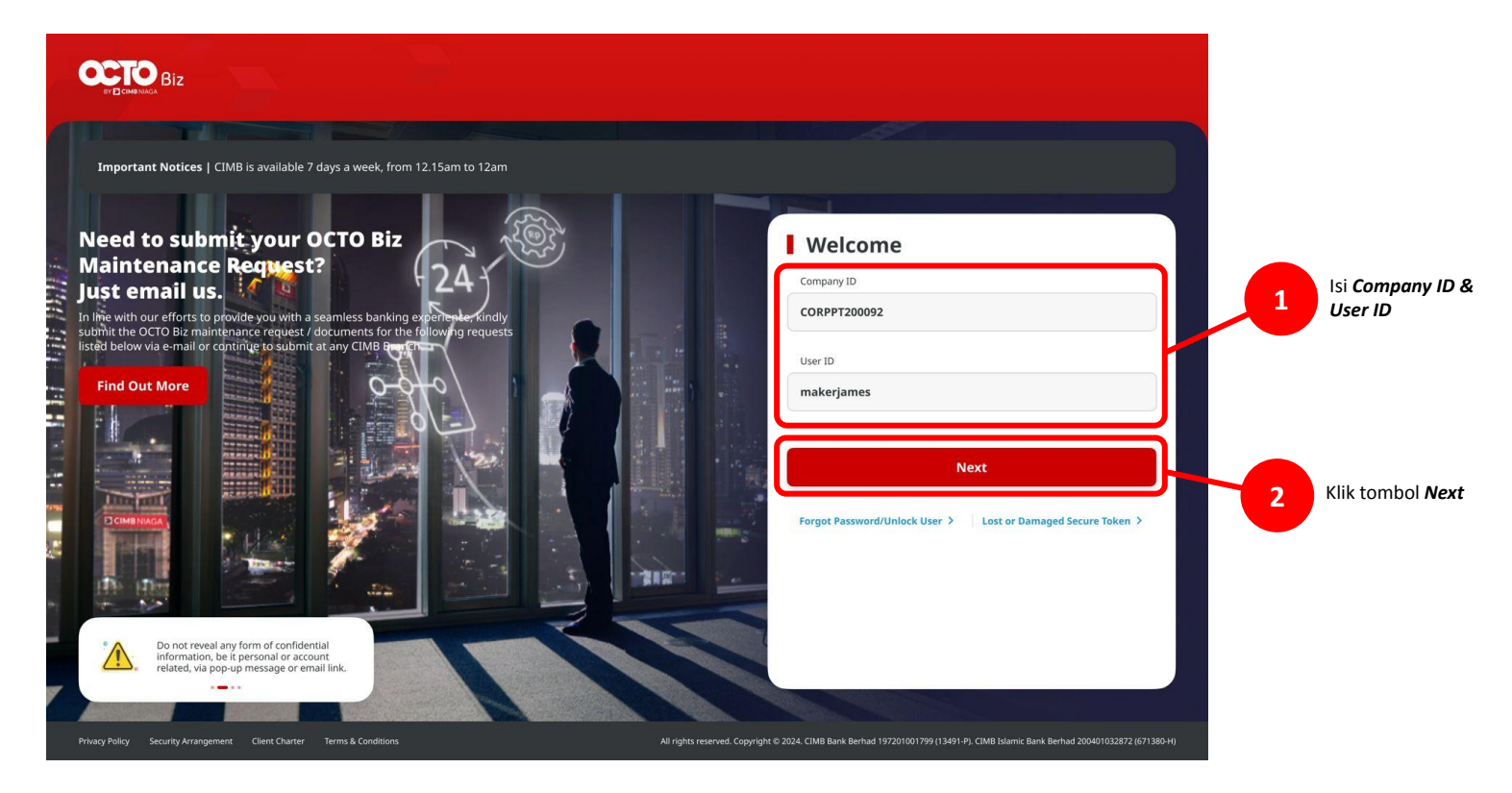

Menu : Services > Manage Beneficiary | Deskripsi: Fungsi ini adalah untuk mengatur (create, edit, delete) beneficiary

Langkah 2. [1] [Maker] Isi Password > [2] Klik tombol Proceed

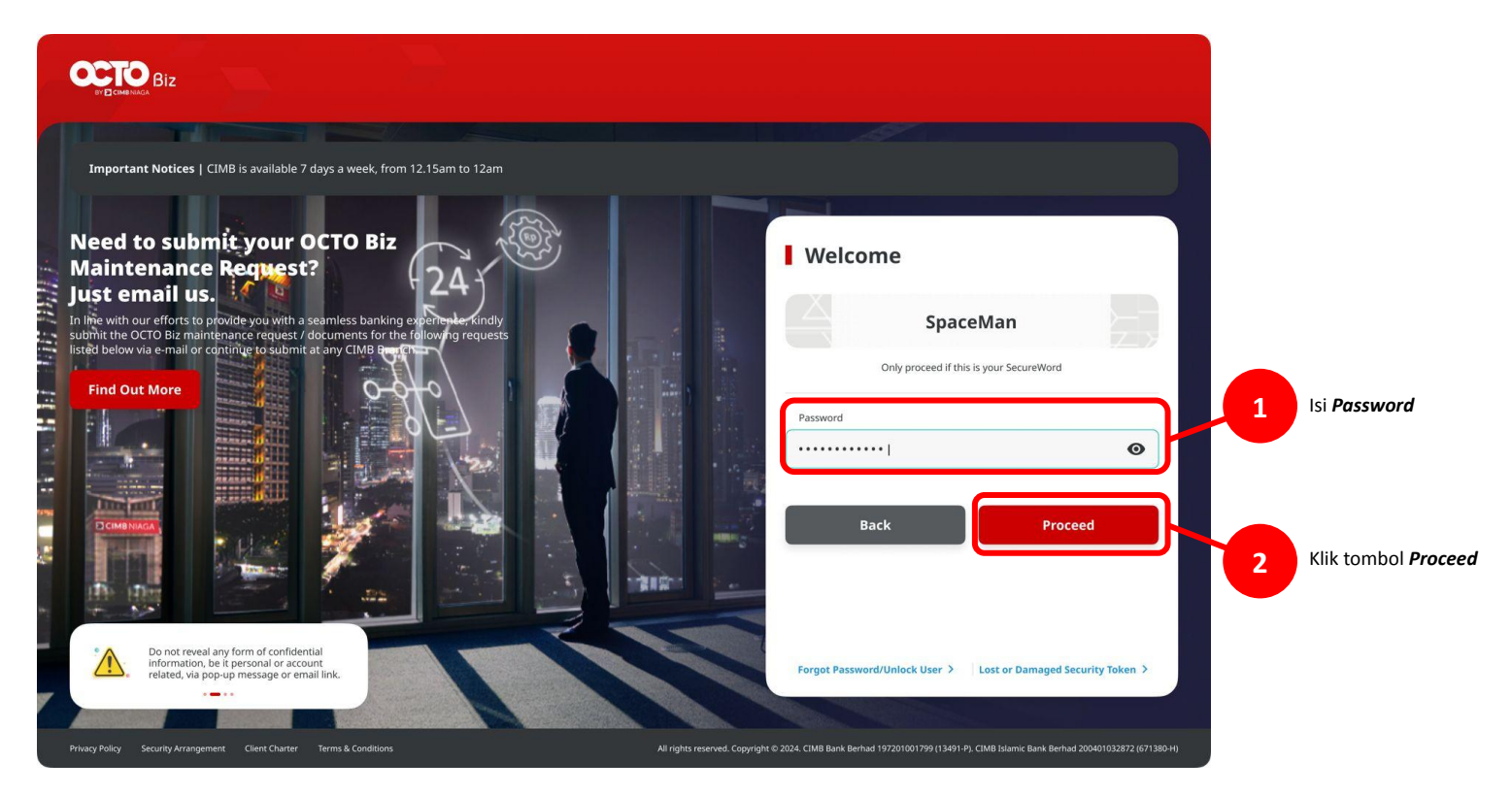

Menu : Services > Manage Beneficiary | Deskripsi: Fungsi ini adalah untuk mengatur (create, edit, delete) beneficiary

Langkah 3. [Maker] Pada menu di samping, [1] Arahkan kursor ke Services > Klik Manage Beneficiary untuk bernavigasi ke halaman Manage Beneficiary's Inquiry & Listing > [2] Klik Add

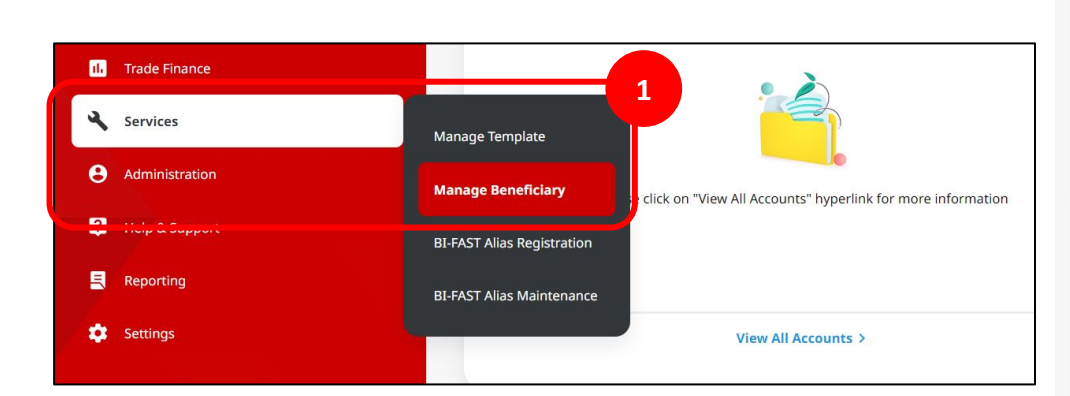

| Man    | age Beneficiary > Inqui | iry and Listing    |      |                                    |        |                                                              |
|--------|-------------------------|--------------------|------|------------------------------------|--------|--------------------------------------------------------------|
| earch  |                         |                    |      |                                    |        |                                                              |
| Ben    | eficiary Nickname       |                    |      | Beneficiary Name                   |        |                                                              |
| Ent    | er                      |                    |      | Enter                              |        |                                                              |
| Pro    | duct Group              |                    |      |                                    |        |                                                              |
| Sel    | ect                     |                    | *    |                                    |        |                                                              |
|        |                         |                    |      |                                    |        | Search                                                       |
|        |                         |                    |      |                                    |        |                                                              |
| isting | 1                       |                    |      |                                    |        |                                                              |
| _      |                         |                    | _    |                                    |        |                                                              |
|        | Beneficiary Nickname 💲  | Beneficiary Name 💲 |      | Product Group                      |        | Transaction Type                                             |
|        | 01                      | 01                 |      | PRODUCT GROUP 1                    |        | B)-FAST                                                      |
|        | 121222222222222         | KH30000X AD306     |      | PRODUCT GROUP 1                    |        | Transfer to Other CIMB Account                               |
|        | BeneNickname03          | BeneName03 IT      |      | PRODUCT GROUP 1                    |        | In House Transfer to 3rd Party<br>Account<br>BI-FAST         |
|        | BeneNickname44          | Test IH3P-44       |      | PRODUCT GROUP 1                    |        | In House Transfer to 3rd Party<br>Account<br>BI-FAST         |
|        | BeneNickname66          | BeneName66 IT      |      | PRODUCT GROUP 1                    |        | In House Transfer to 3rd Party<br>Account<br>BI-FAST<br>RTGS |
|        | BIFAST Mobile 1         | STELLA             |      | PRODUCT GROUP 1                    |        | BI-FAST                                                      |
|        | BIFAST Mobile 2         | RHAS ADIBA         |      | PRODUCT GROUP 1                    |        | BI-FAST                                                      |
|        | BN_IAR19                | BNTestIAR12        |      | PRODUCT GROUP 2<br>PRODUCT GROUP 3 |        | In House Transfer to 3rd Party<br>Account<br>BI-FAST         |
|        | BN_IAR1912              | BN_JAR191299       |      | PRODUCT GROUP 2<br>PRODUCT GROUP 3 |        | In House Transfer to 3rd Party<br>Account<br>BI-FAST         |
|        | BN_Testing              | BN191299           |      | PRODUCT GROUP 9                    |        | In House Transfer to 3rd Party<br>Account<br>BI-FAST         |
|        |                         |                    | 1 of | 7 >                                |        | 2                                                            |
|        |                         |                    |      | Download                           | Delete | Add                                                          |

Menu : Services > Manage Beneficiary | Deskripsi: Fungsi ini adalah untuk mengatur (create, edit, delete) beneficiary

Langkah 4. [Maker] Pada halaman Add, [1] Lengkapi halaman mandatory di bagian Manage Beneficiary > [2] Klik Select

Langkah 5. [Maker] Pada pop up Transaction Product Group List, [1] Tandai kotak Transaction group(s) yang relevan > [2] Klik Select

| Beneficia | ary Nickname               |                               |        |
|-----------|----------------------------|-------------------------------|--------|
| sample    | e nickname                 |                               |        |
|           | Transaction Group 💲        | Transaction Group Description |        |
|           | Transfer to Other Banks    | Transfer to Other Banks       |        |
|           | Transfer within CIMB Niaga | Transfer within CIMB Niaga    |        |
|           | THE FACE                   |                               | Select |
|           |                            |                               |        |
|           |                            |                               |        |
|           |                            |                               |        |

8

Langkah 6. [Maker] [1] Tandai kotak Other CIMB Niaga Account

| Ricky Wijaya                              | ricky@gmail.com                                                                                   |
|-------------------------------------------|---------------------------------------------------------------------------------------------------|
| Status                                    |                                                                                                   |
| Activate                                  | ~                                                                                                 |
| Product Group * Select                    |                                                                                                   |
| Product Group *  Product Group            | Product Group Description                                                                         |
| Product Group * PG1                       | Product Group Description<br>PRODUCT GROUP 1                                                      |
| Product Group * PG1 PG2                   | Product Group Description<br>PRODUCT GROUP 1<br>PRODUCT GROUP 2                                   |
| Product Group *  Poduct Group PG1 PG2 PG3 | Product Group Description         PRODUCT GROUP 1         PRODUCT GROUP 2         PRODUCT GROUP 3 |

Langkah 6 (Cont'). [Maker] [1] Berdasarkan kotak yang dicek, kolom tambahan akan menyesuaikan> [2] Lengkapi kolom mandatory > [3] Klik Next

| lanage beneficiary                                 |         |                               |   |
|----------------------------------------------------|---------|-------------------------------|---|
| Beneficiary Nickname *                             |         | Email Address *               |   |
| sample nickname                                    |         | sample@email.com              |   |
| Status                                             |         |                               |   |
| Activate                                           |         | ~                             |   |
| Transaction Group *                                |         |                               |   |
| Transaction Group                                  |         | Transaction Group Description |   |
| Transfer within CIMB Niaga                         |         | Transfer within CIMB Niaga    |   |
| Transfer to Other Banks                            |         | Transfer to Other Banks       |   |
| lect Transaction Type * 2 Other CIMB Niaga Account | BI-FAST | Trigs                         |   |
| eneficiary Information                             |         |                               |   |
| Beneficiary Information                            |         |                               |   |
| Other CIMB Niaga Account                           |         |                               |   |
| Beneficiary Name *                                 |         | Beneficiary Account Type *    |   |
| Enter                                              |         | Select                        | ~ |
|                                                    |         |                               |   |

Langkah 7. [Maker] [1] Pada halaman review detail, tinjau kembali detailnya dan Klik **Submit** 

| Aanage Beneficiary                                                                                                    |               |                                                |   |
|----------------------------------------------------------------------------------------------------|---------------|------------------------------------------------|---|
| ······                                                                                                    |               |                                                |   |
| eneficiary Nickname                                                                                                    |               | Email Address                                  |   |
| ickyTest123                                                                                                    |               | ricky.a.wijaya@gmail.com                       |   |
| tatus                                                                                                    |               |                                                |   |
| Activate                                                                                                    |               |                                                |   |
|                                                                                                    |               |                                                |   |
| Product Group                                                                                                    |               | Product Group Description                      |   |
| PG1                                                                                                    |               | PRODUCT GROUP 1                                |   |
| PG2                                                                                                    |               | PRODUCT GROUP 2                                |   |
| PG3                                                                                                    |               | PRODUCT GROUP 3                                |   |
|                                                                                                    |               |                                                |   |
|                                                                                                    |               |                                                |   |
| Selected Transaction Type                                                                                                    |               |                                                |   |
|                                                                                                    |               |                                                |   |
| In House Transfer to 3rd Party Account                                                                                                    | BI-FAST<br>No | RTGS                                           |   |
| 105                                                                                                    | 110           |                                                |   |
|                                                                                                    |               |                                                |   |
|                                                                                                    |               |                                                |   |
|                                                                                                    |               |                                                |   |
| eneficiary Information                                                                                                    |               |                                                |   |
|                                                                                                    |               |                                                |   |
|                                                                                                    |               |                                                |   |
| Beneficiary Information                                                                                                    |               | _                                              |   |
| Beneficiary Information                                                                                                    | _             | _                                              | _ |
| Beneficiary Information<br>In House Transfer to 3rd Party Account                                                                                |               |                                                | ^ |
| Beneficiary Information<br>In House Transfer to 3rd Party Account<br>Beneficiary Name                                                            | -             | Beneficiary Account Type                       | ^ |
| Beneficiary Information<br>In House Transfer to 3rd Party Account<br>Beneficiary Name<br>Ricky Wijaya                                            |               | Beneficiary Account Type<br>CIMB Niaga Account | ^ |
| Beneficiary Information In House Transfer to 3rd Party Account Beneficiary Name Ricky Wigas Beneficiary Account No.                              |               | Beneficiary Account Type<br>CIMB Niaga Account | ^ |
| Beneficiary Information In House Transfer to 3rd Party Account Beneficiary Name Ricky Wijaya Beneficiary Account No. 800152204200                |               | Beneficiary Account Type<br>CIMB Niaga Account | ^ |
| Beneficiary Information In House Transfer to 3rd Party Account Beneficiary Name Ricky Wijaya Beneficiary Account No. 800152204200                |               | Beneficiary Account Type<br>CIMB Niaga Account | ^ |
| Beneficiary Information<br>In House Transfer to 3rd Party Account<br>Beneficiary Name<br>Ricky Wijaya<br>Beneficiary Account No.<br>800152204200 |               | Beneficiary Account Type<br>CIMB Niaga Account | Â |

### Langkah 8 (Cont'). Halaman Acknowledgement akan muncul

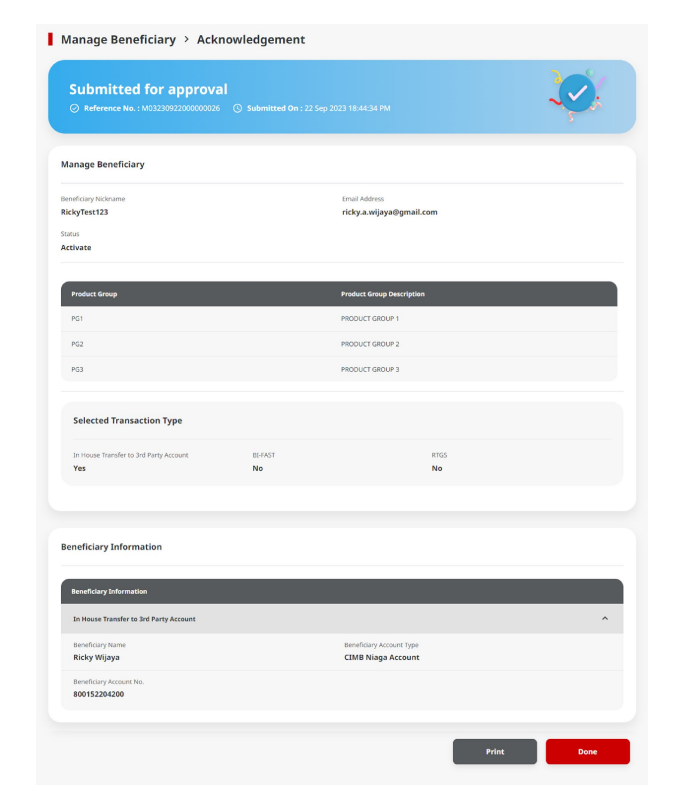

- 1. Add
  - Other CIMB Niaga Account
  - O BI-FAST
  - RTGS
- 2. Modify
- 3. Delete
- 4. Payment Saved Beneficiary
- 5. Payment Save As Beneficiary
- 6. Approval

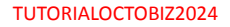

Menu : Services > Manage Beneficiary | Deskripsi: Fungsi ini adalah untuk mengatur (create, edit, delete) beneficiary

Langkah 1: Login sebagai maker, tambahkan *beneficiary* pada modul *Manage Beneficiary* (silahkan merujuk ke Langkah 1 – Langkah 5 pada Add (IHT to 3<sup>rd</sup> Party Account)

Langkah 2. [Maker] [1] tandai kotak BI-FAST

| nage Beneficiary                                                                              |   |                                                                                                  |
|-----------------------------------------------------------------------------------------------|---|--------------------------------------------------------------------------------------------------|
| leneficiary Nickname *                                                                        |   | Email Address *                                                                                  |
| ample nickname2                                                                               |   | sample@email.com                                                                                 |
| tatus                                                                                         |   |                                                                                                  |
| Activate                                                                                      | ~ |                                                                                                  |
| ansaction Group *                                                                             |   |                                                                                                  |
| ansaction Group * Select Transaction Group                                                    |   | Transaction Group Description                                                                    |
| ansaction Group * Select Transaction Group fransfer to Other Banks                            |   | Transaction Group Description<br>Transfer to Other Banks                                         |
| ansaction Group * Select Transaction Group fransfer to Other Banks Transfer within CIMB Niaga |   | Transaction Group Description         Transfer to Other Banks         Transfer within CIMB Niaga |
| ansaction Group * Select Transaction Group Transfer to Other Banks Transfer within CIMB Niaga |   | Transaction Group Description Transfer to Other Banks Transfer within CIMB Niaga                 |

Langkah 3. [Maker] [1] Berdasarkan kotak yang dicek, kolom tambahan akan menyesuaikan> [2] Lengkapi kolom mandatory > [3] Klik Next

| BI-FAST                 | C RTGS | Other CIMB Niaga Account                        |   |
|-------------------------|--------|-------------------------------------------------|---|
| neficiary Information   |        |                                                 |   |
| Beneficiary Information |        |                                                 |   |
| BI-FAST                 |        |                                                 | ^ |
| Beneficiary Name *      |        | Transfer Money Via *                            |   |
| Bene name               |        | Bank Account                                    | ~ |
| Beneficiary Bank Name * |        | Beneficiary Account No. *                       |   |
| HRDAIDJ1                | Q      | 121213243454                                    |   |
| ALLO BANK INDONESIA     |        | Only allow numbers (0-9) in Beneficiary Account |   |
|                         |        |                                                 |   |
|                         |        |                                                 |   |
|                         |        |                                                 |   |

Langkah 4. [Maker] [1] Pada halaman review detail, tinjau kembali detailnya dan Klik *Submit* 

| anage Beneficiary              |         |                               |      |   |
|--------------------------------|---------|-------------------------------|------|---|
| neficiary Nickname             |         | Email Address                 |      |   |
| mple nickname2                 |         | sample@email.com              |      |   |
| tus                            |         |                               |      |   |
| tivate                         |         |                               |      |   |
| Transaction Group              |         | Transaction Group Description | n    |   |
| Transfer to Other Banks        |         | Transfer to Other Banks       |      |   |
| Transfer within CIMB Niaga     |         | Transfer within CIMB Niaga    |      |   |
| Selected Transaction Type      |         |                               |      |   |
| Other CIMB Niaga Account       | BI-FAST |                               | RTGS |   |
| No                             | Yes     |                               | No   |   |
|                                |         |                               |      |   |
| neficiary Information          |         |                               |      |   |
|                                |         |                               |      |   |
| Beneficiary Information        |         |                               |      |   |
| BI-FAST                        |         |                               |      | ^ |
| Beneficiary Name               |         | Transfer Money Via            |      |   |
| Bene name                      |         | Bank Account                  |      |   |
| Beneficiary Bank Name          |         | Beneficiary Account No.       |      |   |
| ALLO BANK INDONESIA - HRDAIDJ1 |         | 121213243454                  |      |   |
|                                |         |                               |      |   |

TUTORIALOCTOBIZ2024

### Langkah 5. Halaman Acknowledgement akan muncul

| Manage Beneficiary<br>teneficiary Nichame<br>ample nickname2 |                |                                         |        |
|--------------------------------------------------------------|----------------|-----------------------------------------|--------|
| teneficiary Nickname<br>ample nickname2                      |                |                                         |        |
| ample nickname2                                              |                | Email Address                           |        |
|                                                              |                | sample@email.com                        |        |
| ictivate                                                     |                |                                         |        |
| Transaction Group                                            |                | Transaction Group Description           |        |
| Transfer to Other Banks                                      |                | Transfer to Other Banks                 |        |
|                                                              |                |                                         |        |
| Selected Transaction Type                                    |                |                                         |        |
| Other CIMB Niega Account                                     | <b>BL</b> FAST | RTGS                                    |        |
| No                                                           | Yes            | No                                      |        |
| eneficiary Information<br>Beneficiary Seformation            |                |                                         |        |
| 85-FAST                                                      |                |                                         | ^      |
| Beneficiary Name                                             |                | Transfer Money Via                      |        |
| Bene name                                                    |                | Bank Account                            |        |
| Beneficiary Bank Name<br>ALLO BANK INDONESIA - HRDAIDJ1      |                | Beneficiary Account No.<br>121213243454 |        |
| Jser Activities                                              |                |                                         |        |
| liter                                                        | Artholica      | Date / Time                             | Remark |
| ZIMAUUSERI                                                   | Submit         | 04 Mar 2024 13:56:52 W18                |        |
|                                                              |                |                                         |        |

- 1. Add
  - IHT to 3<sup>rd</sup> Party Account
  - O BI-FAST
  - **RTGS**
- 2. Modify
- 3. Delete
- 4. Payment Saved Beneficiary
- 5. Payment Save As Beneficiary
- 6. Approval

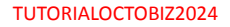

Menu : Services > Manage Beneficiary | Deskripsi: Fungsi ini adalah untuk mengatur (create, edit, delete) beneficiary

Langkah 1: Login sebagai maker, tambahkan *beneficiary* pada modul *Manage Beneficiary* (silahkan merujuk ke Langkah 1 – Langkah 5 pada Add (IHT to 3<sup>rd</sup> Party Account)

Langkah 2. [Maker] [1] tandai kotak RTGS

| lanage Beneficiary         |    |                             |
|----------------------------|----|-----------------------------|
| Beneficiary Nickname *     |    | Email Address *             |
| sample nickname3           |    | sample@email.com            |
| Status                     |    |                             |
| Activate                   | ~  |                             |
| iransaction Group *        |    |                             |
| Transaction Group          | Tr | ansaction Group Description |
| Transfer within CIMB Niaga | Tr | ansfer within CIMB Niaga    |
| Transfer to Other Banks    | Tr | ansfer to Other Banks       |
| elect Transaction Type *   |    |                             |
|                            |    |                             |

Langkah 3.[Maker] [1] Berdasarkan kotak yang dicek, kolom tambahan akan menyesuaikan> [2] Lengkapi kolom mandatory > [3] Klik Next

| Beneficiary Information       |              |                               |         |                     |   |
|-------------------------------|--------------|-------------------------------|---------|---------------------|---|
| RTGS                          |              |                               |         |                     |   |
| Beneficiary Name *            |              | Beneficiary Bank Name *       |         |                     |   |
| Yip Wan San                   |              | BANK DANAMON INDONESIA - BDI  | NIDJA   |                     | ~ |
| Beneficiary Account No. *     |              | Beneficiary Citizenship *     |         |                     |   |
| 112233445566                  |              | Indonesian                    |         | Foreign Citizenship |   |
| Beneficiary Resident Status * |              | Beneficiary Type *            |         |                     |   |
| Resident                      | Non Resident | Individual                    | Company | Government          |   |
| Beneficiary Address *         |              | Beneficiary City / District * |         |                     |   |
| 123                           |              | 0100 - JAWA BARAT             |         |                     | ~ |
|                               |              |                               |         |                     |   |

Langkah 4. [Maker] [1] Pada halaman review detail, tinjau kembali detailnya dan Klik *Submit* 

| eneficiary Nickname<br>ample nickname3                                                                                                    |               | Email Address                                                                                                    |   |
|----------------------------------------------------------------------------------------------------|---------------|----------------------------------------------------------------------------------------------------|---|
|                                                                                                    |               |                                                                                                    |   |
| ctivate                                                                                                    |               |                                                                                                    |   |
| Transaction Group                                                                                                    |               | Transaction Group Description                                                                                                    |   |
| Transfer within CIMB Niaga                                                                                                    |               | Transfer within CIMB Naga                                                                                                    |   |
| Transfer to Other Banks                                                                                                    |               | Transfer to Other Banks                                                                                                    |   |
| Selected Transaction Type                                                                                                    |               |                                                                                                    |   |
| Other CIMB Niaga Account                                                                                                    | BI-FAST<br>No | RTGS<br>Yes                                                                                                    |   |
|                                                                                                    |               |                                                                                                    |   |
|                                                                                                    |               |                                                                                                    |   |
| eneficiary Information                                                                                                    |               |                                                                                                    |   |
| eneficiary Information<br>Beneficiary Information                                                                                                    |               |                                                                                                    |   |
| eneficiary Information<br>Beneficiary Information                                                                                                    |               |                                                                                                    | ^ |
| Beneficiary Information Resulting Softwarten RES Beneficiary Name                                                                                                    | _             | Bendficary Bank Name                                                                                                    | ^ |
| eneficiary Information Reseffciery Information REG Beneficity Name Vip Van San                                                                                                    | -             | Bendicity Bank Name<br>BANG DANAMON INDONESIA - BDINIDJA                                                                                                    | ^ |
| Renefficiary Information Renefficiary Information Refis Beneficiary Name Yig Wan San Emerificiary Account No.                                                                                                    | -             | Bereficiary Bank Name<br>BANK DANAMON INDONESIA - BDINIDJA<br>Bereficiary Categorijo                                                                                                    | ^ |
| ResetClary Information ResetClary Information REGS ResetClary Name Yip Wan Sam ResetClary Accesser No. 11223445566                                                                                                    | -             | Bendriciny Bank Name<br>BANG DANAGON INDONESSIA - BDINIDJA<br>Bendricany Citaenshp<br>Indonesia                                                                                         | * |
| eneficiary Information Exercicity Information EXES Exercicity Name Yip Wan San Exercicity Name 11223445566 Exercicity State Exercicity State Exercity State Exercicity State Exercicity State Exe | -             | Bendricary Bank Kame<br>BANK DANAMO'S INDONESIA - BDINIDJA<br>Bendricary Citectrito<br>Indonesia<br>Bendricary Type                                                                     | ^ |
| Recefficiary Information Recefficiary Information Recefficiary Information Recefficiary Name Physical Receiver No. 112234445566 Beneficiary Account No. 112234445566 Beneficiary Receiver Status Receivert                                                                                                    |               | Bendhary Bank Kann<br>BANK DANAMO'N INDONESIA - BDINIDJA<br>Bendhcary Cescellip<br>Indonesian<br>Bendhcary Type<br>Individual                                                           | ^ |
| Reseficiary Information Reseficiary Information Reseficiary Information Reseficiary Adverse Reseficiary Adverse Reseficiary Adverse Reseficiary Reseficial Adverse Reseficiary Reseficial Adverse Reseficiary Reseficial Adverse Reseficiary Reseficial Adverse Reseficiary Reseficial Adverse Reseficiary Reseficial Adverse Reseficial Reseficial R |               | Benfolgy Bank Name<br>BANK DANAMON INDONESIA - BOINIDJA<br>Benfolgy Classifig<br>Indonesian<br>Benfolgy Type<br>Indiddaal<br>Benfolgy Cly/ Dana                                         | * |
| averticiary Information  averticiary Information  averticiary Information  averticiary Atema beneficiary Account No.  11223445566  Beneficiary Address 123                                                                                                    |               | Beneficary Bank Kanne<br>BANK DANAMON INDONESIA - BDINIDJA<br>Beneficary Categorijo<br>Indonesian<br>Beneficary Categorijo<br>Indonesia<br>Beneficary Cay / Datart<br>0100 - JAWA SARAT | ^ |

TUTORIALOCTOBIZ2024

Menu : Services > Manage Beneficiary | Deskripsi: Fungsi ini adalah untuk mengatur (create, edit, delete) beneficiary

### Langkah 5. Halaman Acknowledgement akan muncul

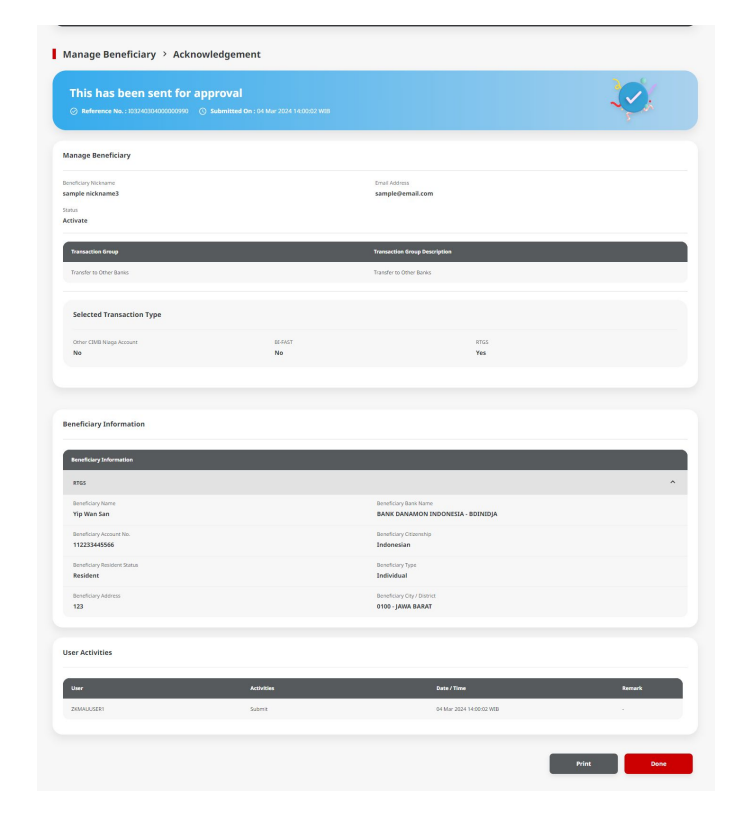

- 1. Add
- **2.** Modify
- 3. Delete
- 4. Payment Saved Beneficiary
- 5. Payment Save As Beneficiary
- 6. Approval

Menu : Services > Manage Beneficiary | Deskripsi: Fungsi ini adalah untuk mengatur (*create, edit, delete*) beneficiary

Langkah 1. [Maker] Pada halaman Manage Beneficiary, [1] lihat *Beneficiary* yang ingin dipilih dan Klik **hyperlink** > [2] Pada halaman Manage Beneficiary Details Klik **Edit** 

| nage Beneficiary > Inquiry | and Listing           |                                                 |                                            | Manage Beneficiary > Details            |              |                               |              |      |
|----------------------------|-----------------------|-------------------------------------------------|--------------------------------------------|-----------------------------------------|--------------|-------------------------------|--------------|------|
| h                          |                       |                                                 |                                            | Manage Beneficiary                      |              |                               |              |      |
| ereficary Niciname         |                       | Beneficary Name                                 |                                            |                                         |              |                               |              |      |
| Inter                      |                       | Enter                                           |                                            | Beneficiary Nickname                    |              | Email Address                 |              |      |
| ransaction Group           |                       |                                                 |                                            | NEWIHT3PTRBLBENZ                        |              | testing@gmail.com             |              |      |
| elect                      |                       | *                                               |                                            | Status                                  |              |                               |              |      |
|                            |                       |                                                 | Search                                     | Transaction Group                       |              | Transaction Group Description |              |      |
| ng                         |                       |                                                 |                                            | Transfer within CD/B                    |              | Transfer within CIMB          |              |      |
|                            |                       |                                                 |                                            |                                         |              |                               |              |      |
| ] Beneficlary Nickname 🗘   | Beneficiary Name      | Transaction Group                               | Transaction Type                           | Folgsted Transaction Type               |              |                               |              |      |
| FEN NAME                   |                       | Transfer to Other Banks<br>Transfer within CIMD | 85 FAST<br>RTGS<br>Other CBMB Maga Account | Selected Transaction Type               |              |                               |              |      |
| Neksha                     | Nsjdhx                | Transfer within CDMB                            | Other CBMB Naga Account                    | Other CIMB Niaga Account<br>Yes         | BLFAST<br>No |                               | RTGS<br>No   |      |
| NewdHT3PTBENE1             | ZREORPTESTINTIPTREBI  | Transfer within CDMB                            | Other CBMB Naga Account                    |                                         |              |                               |              |      |
| NEWIHT3PTRBLBE             | ZKCORPTESTRBLINEWBEN2 | Transfer within CIMB                            | Other CIMB Naga Account                    |                                         |              |                               |              |      |
| Testtttkkk                 | Dyrly                 | Transfer to Other Banks                         | B3-FAST                                    |                                         |              |                               |              |      |
| Testtttueisjs              | Along                 | Transfer to Other Banks                         | 86-6x5T                                    | Beneficiary Information                 |              |                               |              |      |
| TESTTXNGPRBL2              | TESTBURASTTONG#P#BL1  | Transfer to Other Banks                         | 83-FAST                                    |                                         |              |                               |              |      |
| TESTTXNGPRBLI3P1           | TESTD/T3PTTRONGPREL1  | Transfer within CIMB                            | Other CIMB Naga Account                    | Beneficiary Information                 |              |                               |              |      |
| ZKCORPTESTINGBEN2          | 2xCORPTESTING2        | Transfer to Other Banks                         | 81.FAST                                    | Other CIMB Niaga Account                |              |                               |              | ^    |
| ZKCORPTESTMGBEN5           | 2KCORPTESTINGS        | Transfer to Other Banks                         | 83-FAGT                                    | Beneficiary Name                        |              | Beneficiary Account Type      |              |      |
|                            |                       |                                                 |                                            | ZKCORPTESTRBLNEWBEN2                    |              | CIMB Niaga Account            |              |      |
|                            |                       |                                                 | Delete Add                                 | Beneficiary Account No.<br>760937442500 |              |                               |              |      |
|                            |                       |                                                 |                                            |                                         |              |                               |              |      |
| <b></b>                    |                       |                                                 |                                            | Back                                    |              |                               | Print Delete | Edit |
|                            |                       |                                                 |                                            |                                         |              |                               |              |      |

Langkah 2. [Maker] [1] Edit bagian yang diinginkan, pastikan seluruh kolom mandatory terisi > [2] Klik next

| Email Address *               |                                     |
|-------------------------------|-------------------------------------|
| testing@gmail.com             |                                     |
|                               |                                     |
| ~                             |                                     |
|                               |                                     |
|                               |                                     |
|                               |                                     |
|                               |                                     |
| Transaction Group Description |                                     |
| Transfer within CIMB          |                                     |
|                               |                                     |
|                               |                                     |
|                               |                                     |
|                               |                                     |
|                               |                                     |
|                               |                                     |
|                               | ^                                   |
| Beneficiary Account Type *    |                                     |
| CIMB Niaga Account            | ~                                   |
|                               |                                     |
|                               |                                     |
|                               |                                     |
|                               | Envir Address *  Exerting@gmail.com |

Langkah 3. [Maker] [1] Tinjau kembali perubahan pada halaman manage beneficiary dan Klik Submit

| anage Beneficiary                                                          |              |                               |   |
|----------------------------------------------------------------------------|--------------|-------------------------------|---|
| neficiary Nickname                                                         |              | Email Address                 |   |
| WIHT3PTRBLBEN2                                                             |              | testing@gmail.com             |   |
| tus                                                                        |              |                               |   |
| livate                                                                     |              |                               |   |
| Transaction Group                                                          |              | Transaction Group Description |   |
| Transfer within CIMB                                                       |              | Transfer within CIMB          |   |
| Selected Transaction Type                                                  |              |                               |   |
|                                                                            |              |                               |   |
| Yes                                                                        | BLFAST<br>No | RTGS<br>No                    |   |
|                                                                            |              |                               |   |
|                                                                            |              |                               |   |
| eneficiary Information                                                     |              |                               |   |
|                                                                            |              |                               |   |
| Beneficiary Information                                                    |              |                               |   |
| Other CIMB Niaga Account                                                   |              |                               | ^ |
|                                                                            |              | Beneficiary Account Type      |   |
| Beneficiary Name                                                           |              | CIMB Niaga Account            |   |
| Beneficiary Name<br>ZKCORPTESTRBLNEWBEN3                                   |              |                               |   |
| Beneficiary Name ZKCORPTESTRBLNEWBEN3 Beneficiary Account No. 760937442500 |              |                               |   |

Langkah 3 (Lanjutan). Halaman acknowledgment akan muncul jika modifikasi berhasil

| This has been sent for app                                                                                                    | roval                                  |                                                    |             |
|----------------------------------------------------------------------------------------------------|----------------------------------------|----------------------------------------------------|-------------|
| Reference No.: 103240304000000991 ③ \$                                                                                                    | ubmitted On : 04 Mar 2024 14:03:49 WIB |                                                    |             |
| anage Beneficiary                                                                                                    |                                        |                                                    |             |
| neficiary Nickname<br>WIHT3PTRBLBEN2                                                                                                    |                                        | Email Address<br>testing@gmail.com                 |             |
| tus<br>tivate                                                                                                    |                                        |                                                    |             |
| Transaction Group                                                                                                    |                                        | Transaction Group Description                      |             |
| Transfer within CIMB                                                                                                    |                                        | Transfer within CIMB                               |             |
| Selected Transaction Type                                                                                                    |                                        |                                                    |             |
| Other CIMB Niapa Account                                                                                                    | 85-FAST                                | RTGS                                               |             |
| Yes                                                                                                    | No                                     | No                                                 |             |
| Yes                                                                                                    | No                                     | No                                                 |             |
| Yes                                                                                                    | No                                     | No                                                 |             |
| Yes                                                                                                    | No                                     | No                                                 |             |
| Yes ineficiary Information Securitizery Information                                                                                                    | No                                     | No                                                 | _           |
| reeficiary Information Exercitizey Sofemation Other CAUB Nage Account                                                                                                    | No                                     | No                                                 | *           |
| Yes Intelliciary Information Beneficiary Information Chier CDB Nage Access Intelliciary Services Control TRAINING CONTRACT                                                                                                    | No                                     | No<br>Broadiary Account Type<br>CIMI Maga Account  |             |
| Yes Intelficiary Information Enoticity Softmation Enoticity Softmation Enotic View Research Enotic View Research E | Мо                                     | No<br>Beneficary Account Type<br>CDMB Maga Account | *           |
| Yes netificiary Information Exercicly Softwareter Other of Dill Neige Access Exercicly Network EXECUTION SERVICES Exercicly Course No. Teaching Access No. Teaching Access No. Teaching Ac | Мо                                     | No<br>Interface/Account<br>COMB Ninge Account      |             |
| Ves<br>inefficiary Information<br>Exerciclary Information<br>Chier Child Niega Acteurit<br>Second States Accesses<br>Execution (Second New York)<br>Biodicary (Second New York)<br>Biodicary (Second New York)<br>Biodicary (Second New York)<br>Biodicary (Second New York)<br>Biodicary (Second New York)<br>Biodicary (Second New York)                                                                                                    | No                                     | No<br>Broadfoory Account<br>CIMB Ninga Account     |             |
| Yes neffclary Information Exendedry Information Color Cold Name Account Cold Cold Name Account Cold Cold Name Account Cold Name Account Co | No                                     | No<br>Provincious Trajes<br>CIME Minga Account     | A Rest.     |
| Ves inneficiary Information Beerklay Monution Over CMM Nigs Access Execution Nilling Access Execution Nilling Access Exec | No<br>Molecular<br>Activities          | No<br>Bendriary Account<br>CMIM Naiga Account      | A.<br>Reist |

TUTORIALOCTOBIZ2024

- 1. Add
  - IHT to 3<sup>rd</sup> Party Account
  - BI-FAST
  - RTGS
- 2. Modify

### 3. Delete

- 4. Payment Saved Beneficiary
- 5. Payment Save As Beneficiary
- 6. Approval

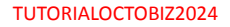

Menu : Services > Manage Beneficiary | Deskripsi: Fungsi ini adalah untuk mengatur (create, edit, delete) beneficiary

Langkah 1. [Maker] Pada halaman Manage Beneficiary, [1] lihat *Beneficiary* yang ingin dipilih dan Klik **hyperlink** > [2] Pada halaman Manage Beneficiary Details Klik **Delete** 

| Manage Beneficiary > Inquiry and | l Listing            |                                                 |                                 | Manage Beneficiary > Details                                  |         |                                         |      |   |
|----------------------------------|----------------------|-------------------------------------------------|---------------------------------|---------------------------------------------------------------|---------|-----------------------------------------|------|---|
| iearch                           |                      |                                                 |                                 | Manage Beneficiary                                            |         |                                         |      |   |
| Beneficiary Nickname             |                      | Beneficiary Name                                |                                 |                                                               |         |                                         |      |   |
| Enter                            |                      | Enter                                           |                                 | Beneficiary Nickname<br>Testtttkkk                            |         | Email Address                           |      |   |
| Transaction Group                |                      |                                                 |                                 | Status                                                        |         |                                         |      |   |
| Select                           |                      | *                                               |                                 | Activate                                                      |         |                                         |      |   |
|                                  |                      |                                                 | Search                          | Transaction Group                                             |         | Transaction Group Description           | Ŋ.   |   |
|                                  |                      |                                                 |                                 | Transfer to Other Banks                                       |         | Transfer to Other Banks                 |      |   |
| isting                           |                      |                                                 |                                 |                                                               |         |                                         |      |   |
| Beneficiary Nickname 🗘           | Beneficiary Name     | Transaction Group                               | Transaction Type                | Selected Transaction Type                                     |         |                                         |      |   |
|                                  |                      |                                                 | 0.657                           | Other CIMB Niaga Account                                      | BI-FAST |                                         | RTGS |   |
| EEN NAME                         |                      | Transfer to Other Banks<br>Transfer within CIMB | RTGS<br>Other CIMB Nage Account | No                                                            | Yes     |                                         | No   |   |
| Nekshx                           | Nsjdhx               | Transfer within CIVII                           | Other CIMB Naga Account         |                                                               |         |                                         |      |   |
|                                  | 2KCORPTESTINT3PTRLB1 | Transfer within CIMB                            | Other CIMB Niaga Account        |                                                               |         |                                         |      |   |
| NEWIHT3PTRBLBEN                  | ZKCORPTESTRELNEWBENZ | Transfer within CIMB                            | Other CIMB Niaga Account        | Beneficiary Information                                       |         |                                         |      |   |
| Testtitkkk                       | Djøfy                | Transfer to Other Banks                         | BI-FAST                         |                                                               |         |                                         |      |   |
| Testtttueisjs                    | Along                | Transfer to Other Banks                         | 81.#AST                         | Beneficiary Information                                       | _       | _                                       |      | - |
| TESTTXNGPRBL2                    | TESTBIFASTDONGRPRBL1 | Transfer to Other Banks                         | BI-FAST                         | BI-FAST                                                       |         |                                         |      |   |
| TESTTXNGPRBLI3P1                 | TESTDHT3PTTRONGPREL1 | Transfer within CIMB                            | Other CIMB Nage Account         | Beneficiary Name<br>Djvfy                                     |         | Transfer Money Via<br>No. Rekening Bank |      |   |
| ZKCORPTESTMGBENZ                 | 2KCORPTESTING2       | Transfer to Other Banks                         | BI-#AST                         | Beneficiary Bank Name<br>BANK CENTRAL ASIA SYARIAH - SYCAIDI1 |         | Beneficiary Account No.<br>25286586568  |      |   |
| ZKCORPTESTMGBEN5                 | 2KCORPTESTING5       | Transfer to Other Banks                         | BI-FAST                         |                                                               |         |                                         | 2    |   |
|                                  |                      |                                                 | Delete                          | Back                                                          |         |                                         | Pris |   |

Menu : Services > Manage Beneficiary | Deskripsi: Fungsi ini adalah untuk mengatur (create, edit, delete) beneficiary

### Langkah 2. [Maker] [1] Pada pop up, klik Yes

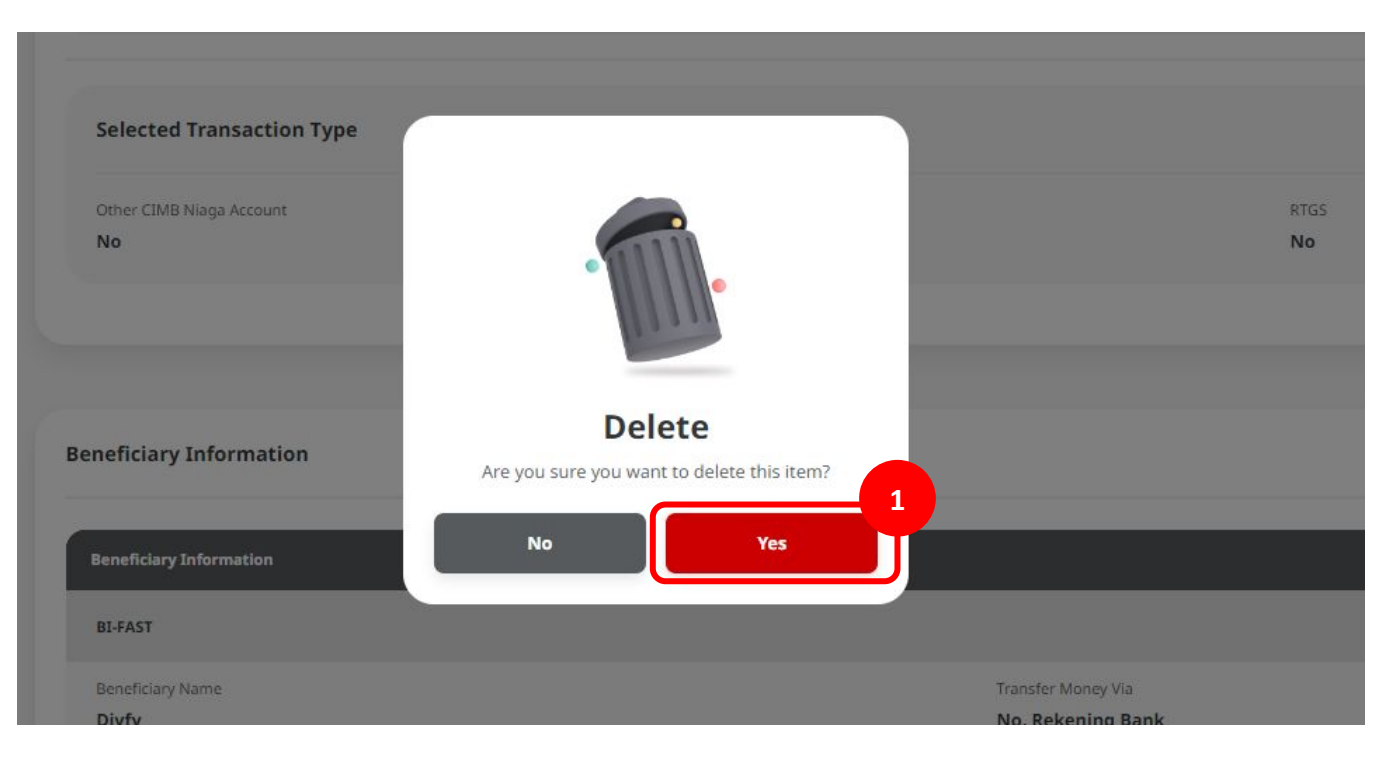

Langkah 2 (Lanjutant'). Halaman *acknowledgment* akan muncul jika penghapusan berhasil

| Reference No. : 103240304000000992                            | proval<br>Submitted On : 01 Mar 2024 14:23:37 WIB |                                         |        |
|---------------------------------------------------------------|---------------------------------------------------|-----------------------------------------|--------|
| Manage Beneficiary                                            |                                                   |                                         |        |
| ieneficary Nickname<br>esttitikkk<br>satus<br>setus           |                                                   | Email Address                           |        |
| Transaction Group                                             |                                                   | Transaction Group Description           |        |
| Transfer to Other Banks                                       |                                                   | Transfer to Other Banks                 |        |
| Selected Transaction Type                                     |                                                   |                                         |        |
| Other CIMB Niaga Account<br>No                                | BLFAST<br>Yes                                     | RTGS<br>No                              |        |
| Beneficiary Information                                       |                                                   |                                         |        |
| Beneficiary Information                                       |                                                   |                                         |        |
| B1-FAST                                                       |                                                   |                                         | ^      |
| Beneficiary Name<br>Djvfy                                     |                                                   | Transfer Money Via<br>No. Rekening Bank |        |
| Beneficiary Bank Name<br>BANK CENTRAL ASIA SYARIAH - SYCAIDJ1 |                                                   | Beneficiary Account No.<br>25286586568  |        |
|                                                               |                                                   |                                         |        |
| Jser Activities                                               |                                                   |                                         |        |
| Jser Activities                                               | Activities                                        | Date / Time                             | Remark |

TUTORIALOCTOBIZ2024

- 1. Add
- 2. Modify
- 3. Delete
- 4. Payment Saved Beneficiary
- 5. Payment Save As Beneficiary
- 6. Approval

Menu : Services > Manage Beneficiary | Deskripsi: Fungsi ini adalah untuk mengatur (create, edit, delete) beneficiary

Langkah 1. [Maker] Pada menu di samping, [1] Arahkan kursor ke Pay & Transfer > Pilih *Payment Mode* untuk bernavigasi to pada halaman entri data *Payment* > [2] Klik *Saved Beneficiary* 

Other CIMB Niaga Account

|                  |                   |                                        |                                        | Transaction Group                      |   |
|------------------|-------------------|----------------------------------------|----------------------------------------|----------------------------------------|---|
|                  |                   |                                        |                                        | Transaction Group *                    |   |
| Dashboard        |                   |                                        |                                        | Transfer within CIMB Niaga             | v |
| Inquiry          | Dashboard         |                                        |                                        | Sender Details                         |   |
|                  |                   |                                        |                                        | From Account *                         |   |
| Cheque Service   | Portfolio Overvie | ew                                     |                                        | 703196574000-IDR BANGUN PERSADA SEKALI | ٩ |
|                  |                   |                                        |                                        | Payment Date *                         |   |
| C Account        | Assets Liabilitie | S                                      |                                        | 04 Mar 2024                            | Ē |
| ← Pay & Transfer | Domestic Transfer | In House Tran                          | sfer                                   | Beneficiary Details                    |   |
| Services         |                   |                                        |                                        | Account Type *                         |   |
|                  |                   | .+                                     |                                        | CIMB Niaga Account                     | ~ |
|                  | ÷ +               | ÷                                      | ÷-                                     |                                        |   |
| ←' Reporting     | BI-FASI RTGS      | In House<br>Transfer to<br>Own Account | In House<br>Transfer to<br>Third Party | Transaction Details                    |   |
| ← Administration |                   |                                        | k fi                                   | Transaction Currency * Amount *        |   |
|                  |                   |                                        |                                        | IDR - INDONESIA RUPIAH V Enter         |   |

| Transaction Group                        |   | Saved Templates                            |   |
|------------------------------------------|---|--------------------------------------------|---|
| Transation Group *                       |   |                                            |   |
| Transfer within CIMB Niaga               | ~ |                                            |   |
|                                          |   |                                            |   |
| Sender Details                           |   |                                            |   |
| From Account *                           |   | Payment Mode *                             |   |
| 703196574000-IDR BANGUN PERSADA SEKALI C | ٦ | Other CIMB Niaga Account                   |   |
| Payment Dave * 🕚                         |   |                                            |   |
| 04 Mar 2024                              | • | Recurring transfer                         |   |
|                                          |   |                                            |   |
|                                          |   |                                            |   |
| Beneficiary Details                      |   | Saved Beneficiary                          | 2 |
| Account Type *                           |   | Beneficiary Account No. *                  |   |
| CIMB Niaga Account                       | ~ |                                            |   |
|                                          |   |                                            |   |
|                                          |   |                                            |   |
| Transaction Details                      |   |                                            |   |
| Transaction Currency * Amount *          |   |                                            |   |
| IDR - INDONESIA RUPIAH Y Enter           |   |                                            |   |
|                                          |   |                                            |   |
|                                          |   |                                            |   |
| Other Details                            |   |                                            |   |
| Customer Reference No. 🔕                 |   | Other Payment Details                      |   |
| Enter                                    |   | Enter                                      |   |
| Payment Advice                           |   |                                            |   |
| No Advice Simple Advice                  |   |                                            |   |
|                                          |   |                                            |   |
|                                          |   |                                            |   |
|                                          |   | Add Another Transaction Save as Draft Next |   |
|                                          |   |                                            | 2 |

Langkah 2. [Maker] Pada Beneficiary Name Listing, [1] pilih beneficiary yang diinginkan > [2] Klik Load

| Beneficiary Name Listing X |                      |                      |                         |                           |  |  |
|----------------------------|----------------------|----------------------|-------------------------|---------------------------|--|--|
| Sear                       | rch By               |                      | Beneficiary Nickname    |                           |  |  |
|                            | Beneficiary Nickname | Name                 | Enter                   |                           |  |  |
|                            |                      |                      |                         | Search                    |  |  |
|                            |                      |                      |                         |                           |  |  |
| nefici                     | ary Listing          |                      |                         |                           |  |  |
|                            | Beneficiary Nickname | Beneficiary Name 💲   | Beneficiary Bank Name 💲 | Beneficiary Account No. 💲 |  |  |
| С                          | Nekshx               | Nsjdhx               | CIMB Niaga              | 3131248764                |  |  |
| С                          | NewIHT3PTBENE1       | ZKCORPTESTIHT3PTRLB1 | CIMB Niaga              | 703196574000 1            |  |  |
| С                          | NEWIHT3PTRBLBEN2     | ZKCORPTESTRBLNEWBEN2 | CIMB Niaga              | 760937442500              |  |  |
| С                          | TESTTXNGPRBLI3P1     | TESTIHT3PTTRXNGPRBL1 | CIMB Niaga              | 703196574000              |  |  |
|                            |                      |                      |                         |                           |  |  |
|                            |                      |                      |                         | Cancel Load               |  |  |

Langkah 3a. [Maker] [1] Isi Beneficiary Nickname di Search section > [2] Klik Search

| Bi   |          |                               | Benefici           | ary Na | ime Listing                | ×                         |
|------|----------|-------------------------------|--------------------|--------|----------------------------|---------------------------|
|      | Sear     | ch By<br>Beneficiary Nickname | Name               |        | Beneficiary Nickname DENNY | 1                         |
|      |          |                               |                    |        |                            | Search 2                  |
| sfei | Benefici | ary Listing                   |                    |        |                            | ^                         |
| ana  |          | Beneficiary Nickname          | Beneficiary Name 💲 |        | Beneficiary Bank Name 💲    | Beneficiary Account No. 💲 |
| ce   | 0        | DENNY_1                       | DENNY              |        | CIMB Niaga                 | 12223334445               |
| ion  | 0        | DENNY_S                       | DENNY SUVANTO      |        | CIMB Niaga                 | 345678901234              |
| bort |          |                               |                    |        |                            | Cancel                    |
Menu : Services > Manage Beneficiary | Deskripsi: Fungsi ini adalah untuk mengatur (create, edit, delete) beneficiary

#### Langkah 3b. [Maker] [1] Pilih 'Name' di kolom 'Search By' > [2] Masukkan nama di Search section > [3] Klik Search

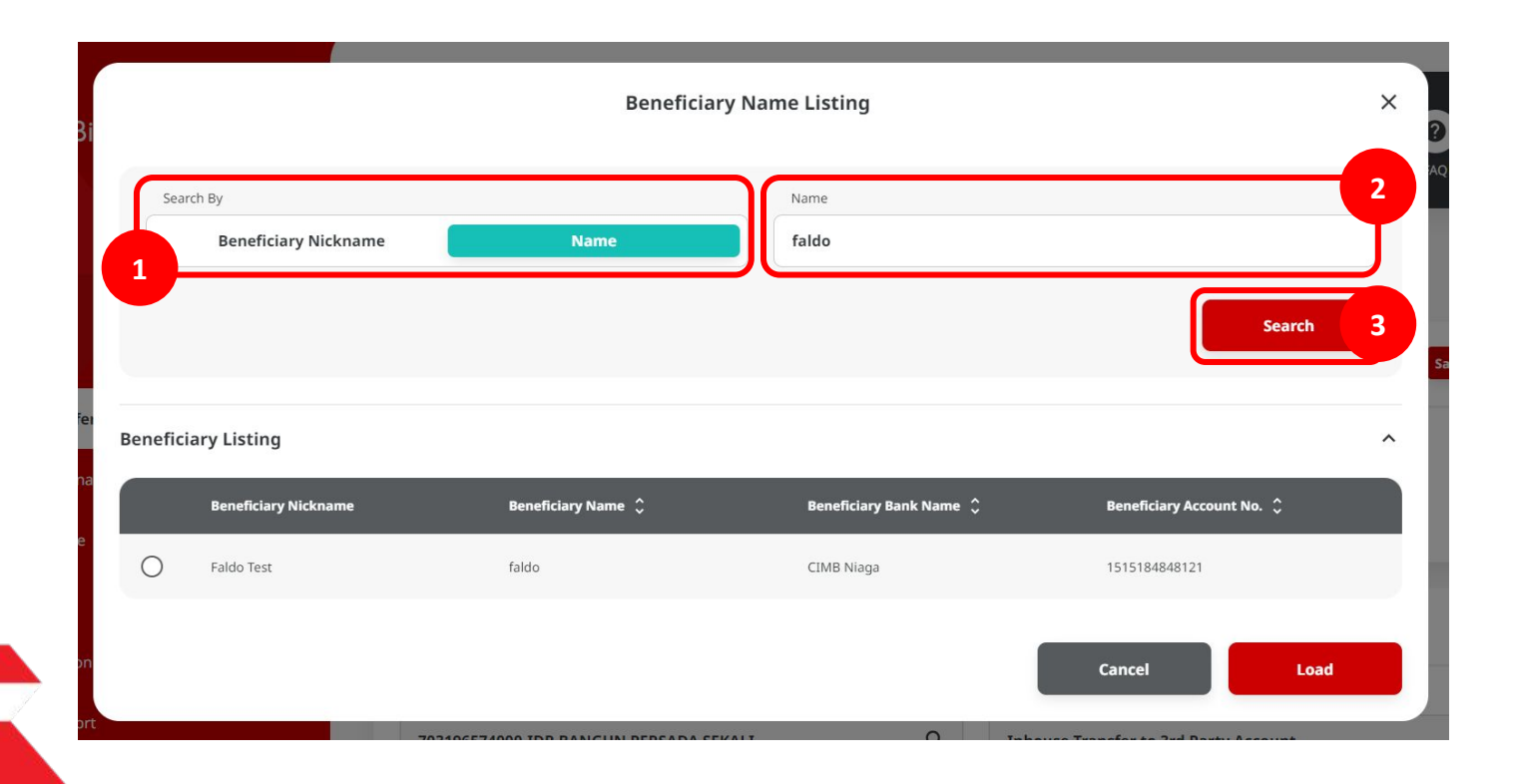

Langkah 4. [Maker] [1] Beneficiary Details akan secara otomatis muncul di halaman entri Payment Data

| Account Type *                  |     | Beneficiary Account No. *    |   |
|---------------------------------|-----|------------------------------|---|
| CIMB Niaga Account              | •][ | 800000332500                 |   |
| Beneficiary Name                |     | Beneficiary Account Currency |   |
| ANJAR ASMORO HERYANTO           |     | IDR - INDONESIAN RUPIAH      | ~ |
|                                 |     |                              |   |
| ransaction Details              |     |                              |   |
| Transaction Currency * Amount * |     |                              |   |
| IDR - INDONESIA RU 🗸 Enter      |     |                              |   |
|                                 |     |                              |   |
| ther Details                    |     |                              |   |
| Customer Reference No. <b>6</b> |     | Other Payment Details        |   |
| Enter                           |     | Enter                        |   |
|                                 |     |                              |   |

- 1. Add
  - IHT to 3<sup>rd</sup> Party Account
  - BI-FAST
  - RTGS
- 2. Modify
- 3. Delete
- 4. Payment Saved Beneficiary
- 5. Payment Save As Beneficiary
- 6. Approval

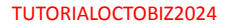

Menu : Services > Manage Beneficiary | Deskripsi: Fungsi ini adalah untuk mengatur (create, edit, delete) beneficiary

#### Langkah 1. [Maker] Pada menu di samping, [1] Arahkan kursor ke Pay & Transfer > Pilih *Payment Mode* yang diinginkan

|                |                             |                         | Other CIMB Niaga Account               |                                       |
|----------------|-----------------------------|-------------------------|----------------------------------------|---------------------------------------|
|                |                             |                         | Transaction Group                      | Save                                  |
|                |                             |                         | Transaction Group *                    |                                       |
|                |                             |                         | Transfer within CIMB Niaga             | ~                                     |
|                |                             |                         |                                        |                                       |
|                |                             |                         | Sender Details                         |                                       |
|                |                             |                         | From Account *                         | Payment Noda *                        |
|                |                             |                         | 703196574000-IDR BANGUN PERSADA SEKALI | Q. Other CIMB Niega Account           |
|                |                             |                         | Payment Date * 0                       |                                       |
| Accounts       | Transfer Within CIMB        | Transfer to Other Banks | 04 Mar 2024                            | Recurring transfer                    |
|                |                             |                         |                                        | _                                     |
| Pay & Transfer |                             | t → t →                 | benenciary becans                      | 20                                    |
|                | Book Transfer Book Transfer | BIFAST RTGS             | Account Type *                         | Beneficiary Account No. *             |
| = Services     | to Own to 3rd Party         |                         | CIMB Niega Account                     | × 760937442500                        |
|                |                             |                         | Reneficiary Narro                      | Beneficiary Account Currency          |
|                |                             |                         |                                        |                                       |
| Reporting      | 99,9370                     |                         |                                        |                                       |
|                |                             |                         | Transaction Details                    |                                       |
|                |                             |                         | Transaction Currency * Arrount *       |                                       |
|                |                             |                         | IDR - INDONESIA RUPIAN V 210,020.00    |                                       |
|                |                             |                         | Other Details                          |                                       |
|                |                             |                         | Customer Reference No.                 | Other Payment Details 🜒               |
|                |                             |                         | Enter                                  | Enter                                 |
|                |                             |                         | Payment Advice                         |                                       |
|                |                             |                         | No Advice Simple Adv                   | ice                                   |
|                |                             |                         |                                        | Add Another Transaction Save as Draft |
|                |                             |                         |                                        |                                       |
|                |                             |                         |                                        |                                       |
|                |                             |                         |                                        |                                       |

Langkah 2. [Maker] [1] Lengkapi kolom mandatory > [2] Klik Next

| fransaction Group                      |   | Saved Templates              |
|----------------------------------------|---|------------------------------|
| Transaction Group *                    |   |                              |
| Transfer within CIMB Niaga             | * |                              |
| Sender Details                         |   |                              |
| From Account *                         |   | Payment Node *               |
| 703196574000-IDR BANGUN PERSADA SEKALI | ۹ | Other CIMB Niaga Account     |
| Pagement Date * 🔴<br>04 Mar 2024       | ۵ | Recurring transfer           |
| Beneficiary Details                    |   | Saved Baneficiary            |
| Account Type *                         |   | Bendiciary Acourt No. *      |
| CIMB Niaga Account                     | ~ | 760937442500                 |
| Beneficiary Name                       |   | Beneficiary Account Currency |
| TWUWWIX RTTRRTLM2XT UTPLLMUWU          |   | TDR - INDONESIA RUPIAN 🗸     |
| Transaction Details                    |   |                              |
| Transaction Currency * Amount *        |   |                              |
| IDR - INDONESIA RUPIAH v 210,000.00    |   |                              |
| Dther Details                          |   |                              |
| Customer Reference No.                 |   | Other Payment Details        |
| Enter                                  |   | Enter                        |
| Payment Advice                         |   |                              |
| No Advice Simple Advice                |   |                              |
|                                        |   |                              |

#### Langkah 3. [Maker] [1] Tinjau kembali detailnya dan klik **Submit**

| Transaction Group                                                                    |                      |                                                                                                    |  |
|--------------------------------------------------------------------------------------|----------------------|----------------------------------------------------------------------------------------------------|--|
| Transaction Group<br>Transfer within CIMB Niaga                                      |                      |                                                                                                    |  |
| Sender Details                                                                       |                      |                                                                                                    |  |
| From Account<br>IDR BANGUN PERSADA SEKALI - 703196<br>Payment Date<br>14 Mar 2024    | 574000               | Payment Mode Other CIMB Niaga Account                                                               |  |
| Beneficiary Details                                                                  |                      |                                                                                                    |  |
| kccount Type<br>IMB Niaga Account<br>Jenefidary Name<br>IWUWVMX RTTRRTLMZXT UTPLLMUW | u                    | Benefecary Account No.<br>IDR 765937442500<br>Benefecary Account Currency<br>IDR - INDONESIA RUPIAH |  |
| Fransaction Details                                                                  |                      |                                                                                                    |  |
| Fransaction Currency<br>IDR - INDONESIA RUPIAH                                       | Amount<br>210,000.00 | Bank Charges<br>IDR 0.00                                                                            |  |
| Other Details                                                                        |                      |                                                                                                    |  |
| Lustomer Reference No.                                                               |                      | Other Payment Details                                                                               |  |
|                                                                                      |                      |                                                                                                    |  |

TUTORIALOCTOBIZ2024

Langkah 4. [Maker] [1] Pada halaman acknowledgement, Klik Save as Beneficiary

| Reference No. : IIT240304000000003                                                     | ③ Submitted On : 04 Mar 2024 14:27:43 WIB |                                                                                                    |  |
|----------------------------------------------------------------------------------------|-------------------------------------------|----------------------------------------------------------------------------------------------------|--|
| Transaction Group                                                                      |                                           |                                                                                                    |  |
| ransaction Group<br>rransfer within CIMB Niaga                                         |                                           |                                                                                                    |  |
| ender Details                                                                          |                                           |                                                                                                    |  |
| rom Account<br>DR BANGUN PERSADA SEKALI - 703196574000<br>Isyment Date<br>14 Mar 2024  |                                           | Poyment Mode<br>Other CIMB Niaga Account                                                            |  |
| leneficiary Details                                                                    |                                           |                                                                                                    |  |
| ccount Type<br>1180 Niaga Account<br>Lieneefscary Name<br>WUWVMX RTTRRTLMZXT UTPLLMUWU |                                           | Beneficary Account No.<br>IDR 760937442500<br>Beneficary Account Currency<br>IDR - INDONESIA RUPLAH |  |
| ransaction Details                                                                     |                                           |                                                                                                    |  |
| ransaction Currency<br>DR - INDONESIA RUPIAH                                           | Amount<br>210,000.00                      | Bank Charges<br>IDR 0.00                                                                            |  |
| Other Details                                                                          |                                           |                                                                                                    |  |
| ustomer Reference No.                                                                  |                                           | Other Payment Details<br>-                                                                          |  |

TUTORIALOCTOBIZ2024

Langkah 5. [Maker] Pada pop-up Save as Beneficiary, [1] Lengkapi Beneficiary Nickname > [2] Klik Submit

|                                                  | Save As Beneficiary               |        |
|--------------------------------------------------|-----------------------------------|--------|
| Beneficiary Name * TWUWVMX RTTRRTLMZXT UTPLLMUWU | Beneficiary Nickname * sab sample |        |
|                                                  | Cancel                            | Submit |
| Account Type                                     | Beneficiary Account No.           |        |

Menu : Services > Manage Beneficiary | Deskripsi: Fungsi ini adalah untuk mengatur (create, edit, delete) beneficiary

#### Langkah 5 (Lanjut'). [Maker] Pesan Acknowledgement akan tampil

| Submitted for approval                         |                                    | $\checkmark$ |
|------------------------------------------------|------------------------------------|--------------|
| Beneficiary Details                            |                                    |              |
| Beneficiary Name TWUWVMX RTTRRTLMZXT UTPLLMUWU | Beneficiary Nickname<br>sab sample |              |
|                                                |                                    | Dor          |
|                                                |                                    |              |

- 1. Add
- 2. Modify
- 3. Delete
- 4. Payment Saved Beneficiary
- 5. Payment Save As Beneficiary
- 6. Approval

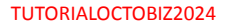

Menu : Services > Manage Beneficiary | Deskripsi: Fungsi ini adalah untuk mengatur (create, edit, delete) beneficiary

Langkah 1. [1] [Approver] Mengakses halaman Login, login sebagai Maker dengan mengisi Company ID & User ID > [2] Klik tombol Next

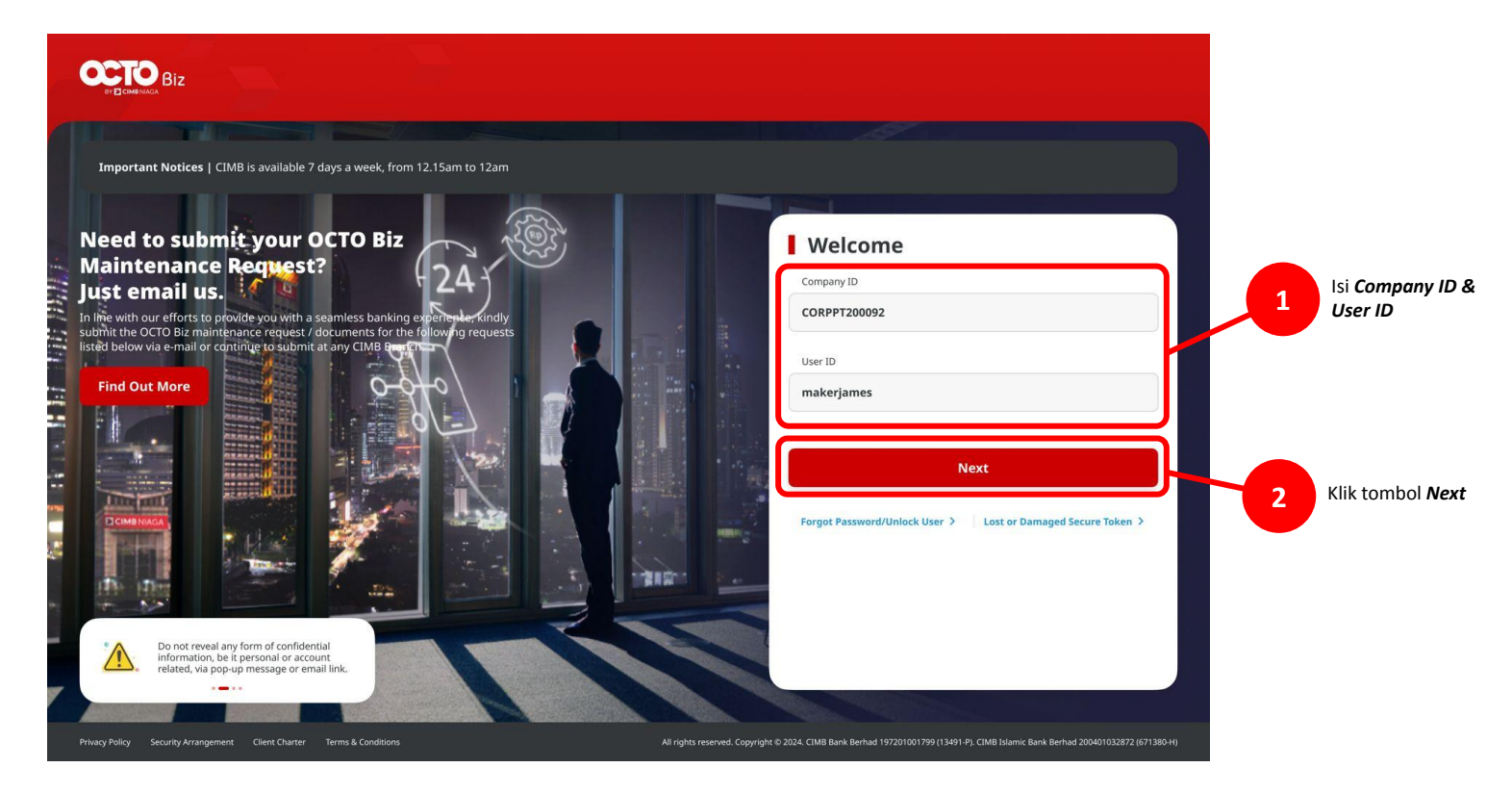

Menu : Services > Manage Beneficiary | Deskripsi: Fungsi ini adalah untuk mengatur (create, edit, delete) beneficiary

#### Langkah 2. [1] [Approver] Isi Password > [2] Klik tombol Proceed

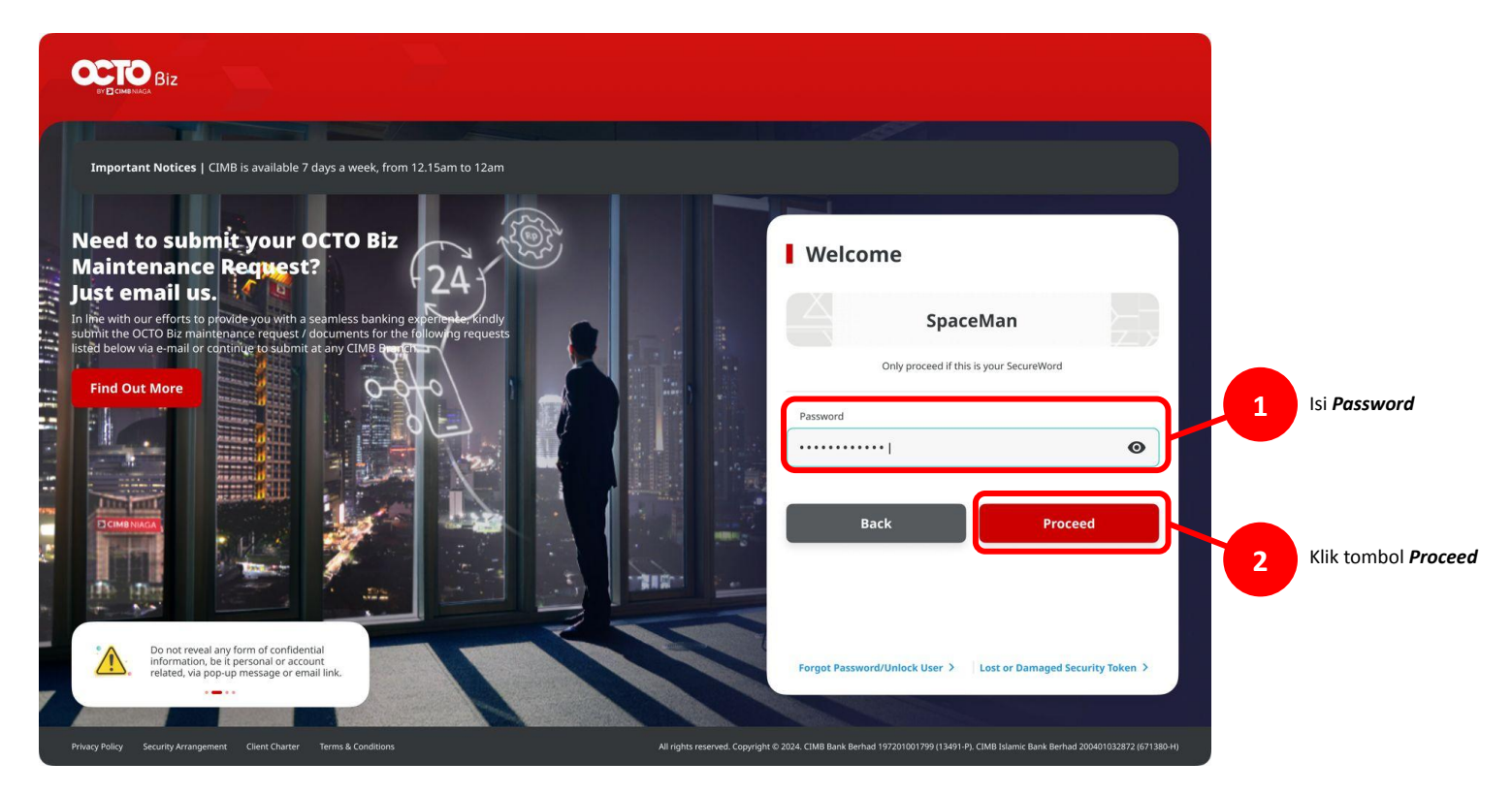

Menu : Services > Manage Beneficiary | Deskripsi: Fungsi ini adalah untuk mengatur (create, edit, delete) beneficiary

Langkah 3. [CFO Approver] Pada menu di samping, [1] Arahkan kursor ke Inquiry > Klik Task List untuk bernavigasi ke halaman Task List Listing > [2] Cari task yang ingin di-approve, klik **hyperlink** 

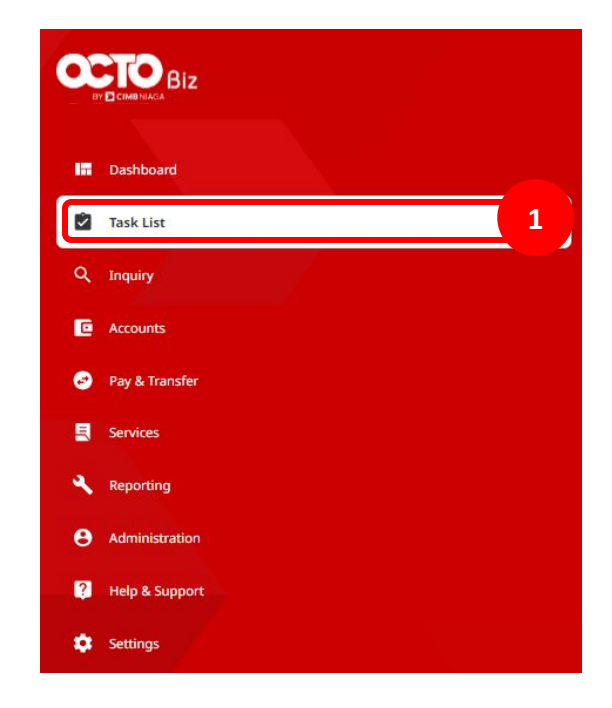

Catatan: Approval hanya wajib untuk multiple Users, Simple Workflow

| Task List                                        |               |                          |                  | Viewing Mai | ntenance         |
|--------------------------------------------------|---------------|--------------------------|------------------|-------------|------------------|
| 1248 result(s)                                   | Function All  | ← Filter by St           | atus             | ~           | Search           |
| Product/Function  Action Type Your Reference No. | ≎ Code ≎      | Description 🗘            | Status 🗘         | Action      |                  |
| Manage Beneficiary                               | ж.            | MANAGE BENE              | Pending Approval | Return      | Reject Approve   |
| Manage Benefician                                | ${\bf v}_{i}$ | AD BIFAST MOBIL          | Pending Approval | Return      | Reject Approve   |
| Manage Beneficiary Create                        |               | AD BIFAST MOBILE         | Pending Approval | Return      | Reject Approve   |
| Manage Beneficiary Create                        |               | benenicknk               | Pending Approval | Return      | Reject Approve   |
| Manage Beneficiary Create                        |               | test41                   | Pending Approval | Return      | Reject Approve   |
| Manage Beneficiary Create                        |               | Ricky Wijaya             | Pending Approval | Return      | Reject           |
| Manage Beneficiary Create                        |               | Ricky Wijaya             | Draft            |             |                  |
| Manage Beneficiary Create                        |               | Ricky Wijaya             | Draft            |             |                  |
| Manage Beneficiary Create                        |               | Ricky Wijaya             | Pending Approval | Return      | Reject Approve   |
| Manage Beneficiary Create                        |               | Ricky Wijaya             | Pending Approval | Return      | Reject Approve   |
| Manage Beneficiary Create                        |               | Ricky Wijaya             | Pending Approval | Return      | Reject Approve   |
| Manage Beneficiary Create                        |               | Ricky Wijaya             | Pending Approval | Return      | Reject Approve   |
| Manage Beneficiary Create                        |               | Ricky Wijaya             | Pending Approval | Return      | Reject Approve   |
| Manage Beneficiary Create                        |               | Ricky Wijaya             | Pending Approval | Return      | Reject Approve   |
| Manage Beneficiary Create                        |               | Ricky Wijaya             | Pending Approval | Return      | Reject Approve   |
|                                                  |               | 1 of 125 ><br>Return Sel | lected Rejec     | t Selected  | Approve Selected |

Menu : Services > Manage Beneficiary | Deskripsi: Fungsi ini adalah untuk mengatur (create, edit, delete) beneficiary

Langkah 4. [CFO Approver] [1] Tinjau task details, Klik Approve > [2] Klik Yes

| saction Status : Pending Approval |                                            |              |                                      |                                             |                     |
|-----------------------------------|--------------------------------------------|--------------|--------------------------------------|---------------------------------------------|---------------------|
| n Dare<br>er 2024 14:28:25 W/B    |                                            | Activity Log | Beneficiary Name                     |                                             | Beneficiary Account |
| ge Beneficiary                    |                                            |              | TWUWVMX RTTRRTLMZXT UTPLLMU          | JWU                                         | CIMB Niaga Acco     |
| any Nidmana<br>Imgle              | Email Address<br>-                         |              | Beneficiary Account No. 760937442500 |                                             |                     |
| 2                                 |                                            |              |                                      | • 🔨                                         |                     |
| action Group                      | Transaction Group Description              |              |                                      |                                             |                     |
| / within CBMB Mage                | Transfer within CIMB Noga                  |              | User Activities                      |                                             |                     |
| ted Transaction Type              |                                            |              |                                      |                                             |                     |
| CINE Nogo Account BI FAST No      | angs<br>No                                 |              | User                                 | Approve                                     |                     |
|                                   |                                            |              | 7KMALILISED1                         | Are you sure you want to approve this item? |                     |
|                                   |                                            |              |                                      |                                             |                     |
| liciary Information               |                                            |              |                                      | No Yes                                      |                     |
| Riciary Information               |                                            |              |                                      | 2                                           |                     |
| er CIMB Niege Account             |                                            | ^            | Remarks                              |                                             | /                   |
| eficiery Name                     | Beneficary Account Type CIMB Niaga Account |              |                                      |                                             |                     |
| afficiery Account No.             |                                            |              | Remarks                              |                                             |                     |
| 2) THE 200                        |                                            |              | Enter                                |                                             |                     |
| Activities                        |                                            |              |                                      |                                             |                     |
|                                   |                                            |              |                                      |                                             |                     |
| Activities                        | Date / Time                                | Bæmark       |                                      |                                             |                     |
|                                   |                                            |              |                                      |                                             |                     |
| ks                                |                                            |              |                                      |                                             |                     |
| 995                               |                                            |              |                                      |                                             |                     |
| 27                                |                                            |              |                                      |                                             |                     |
| sen 700 ohanesten                 |                                            | 1            |                                      |                                             |                     |
|                                   |                                            |              |                                      |                                             |                     |

Langkah 5 (Lanjutan'). Halaman Acknowledgement akan tampil

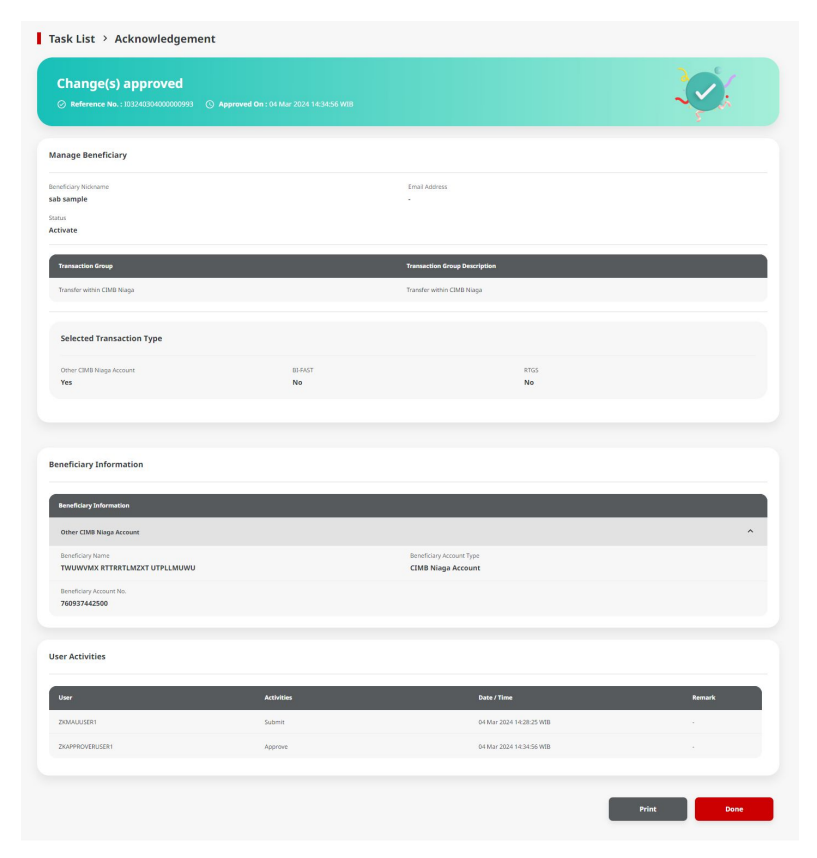

TUTORIALOCTOBIZ2024

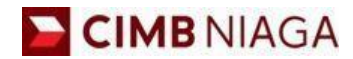

# Transfer to Own Account Mobile Version

LIVE

**EPICC** 

LIFE

AN

**TUTORIALOCTOBIZ2024** 

**KEJAR MIMPI** 

Menu : Services > Manage Beneficiary | Deskripsi: Fungsi ini adalah untuk mengatur (create, edit, delete) beneficiary

Langkah 1. [1] Login sebagai Maker > [2] Klik Tombol Password Login > [3] Masukan Password > [4] Klik Tombol Proceed

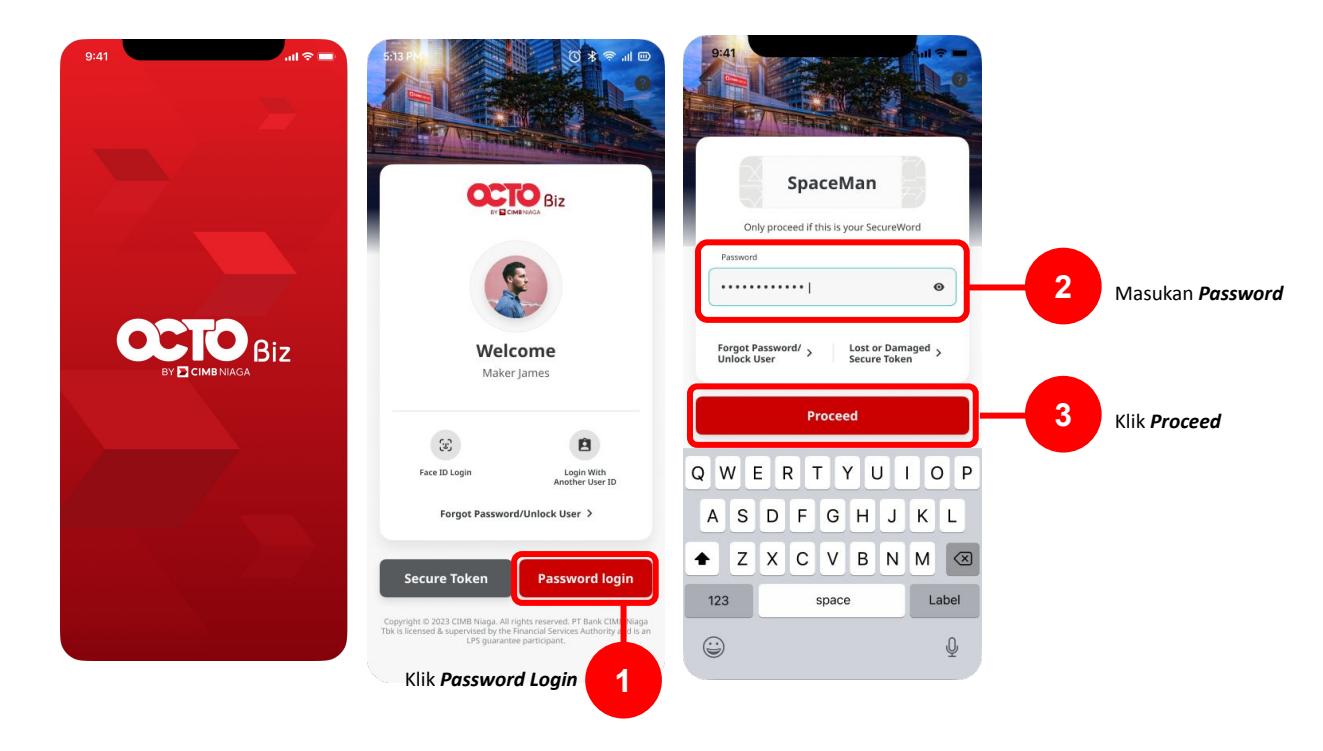

Menu : Services > Manage Beneficiary | Deskripsi: Fungsi ini adalah untuk mengatur (create, edit, delete) beneficiary

Langkah 2. [Maker] [1] Klik More > [2] Pilih Manage Beneficiary

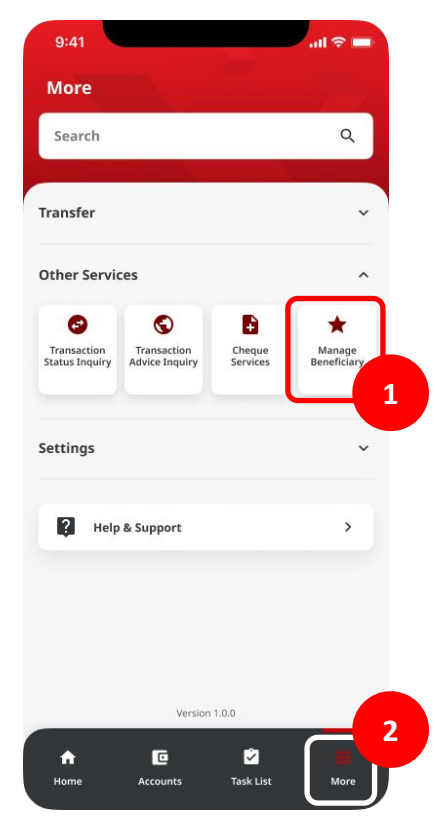

Menu : Services > Manage Beneficiary | Deskripsi: Fungsi ini adalah untuk mengatur (create, edit, delete) beneficiary

Langkah 3. Halaman Listing akan muncul

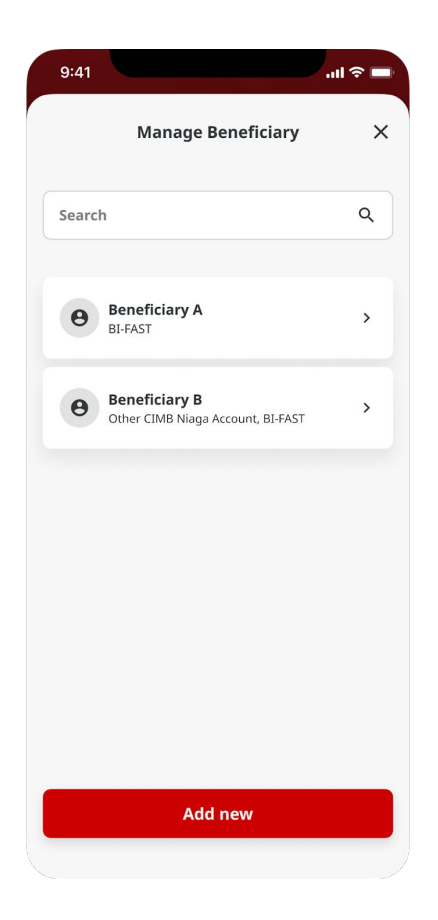

- 1. Add (Transfer to other Banks/Transfer within CIMB)
  - Transfer to other Banks : BI-FAST
  - Transfer to other Banks : RTGS
  - Transfer within CIMB : Other CIMB Account
- 2. Modify
- 3. Delete

Menu : Services > Manage Beneficiary | Deskripsi: Fungsi ini adalah untuk mengatur (create, edit, delete) beneficiary

#### Langkah 4. [Maker] [1] Klik Add new dari halaman listing> [2] Lengkapi details > [3] Klik Next

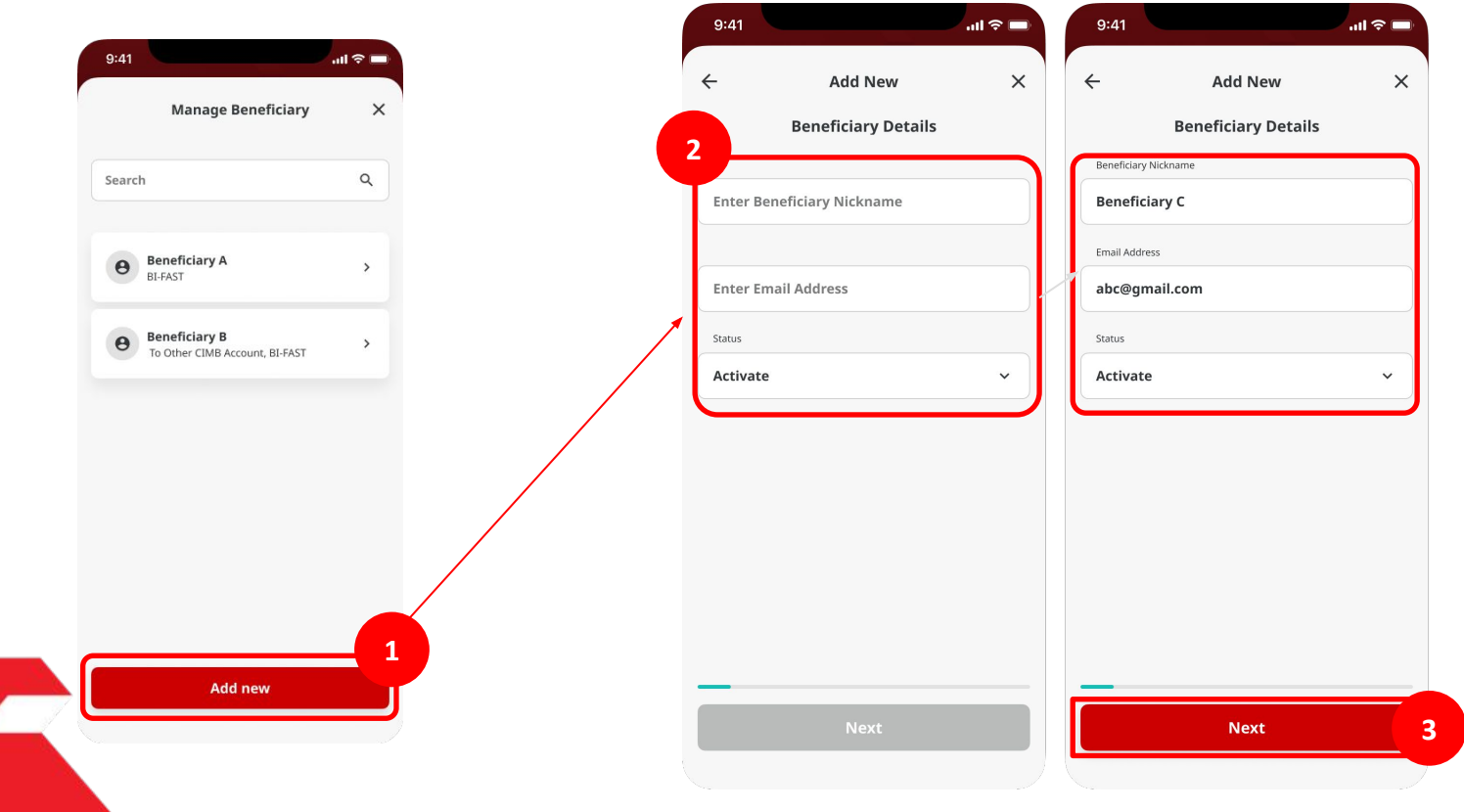

TUTORIALOCTOBIZ2024

Menu : Services > Manage Beneficiary | Deskripsi: Fungsi ini adalah untuk mengatur (create, edit, delete) beneficiary

Langkah 5. [Maker] [1] Pilih Transaction Group (Transfer to Other banks) > [2] Klik Next > [3] Pilih BIFAST > [4] Lengkapi details > [5] Klik Done > [6] Klik Next

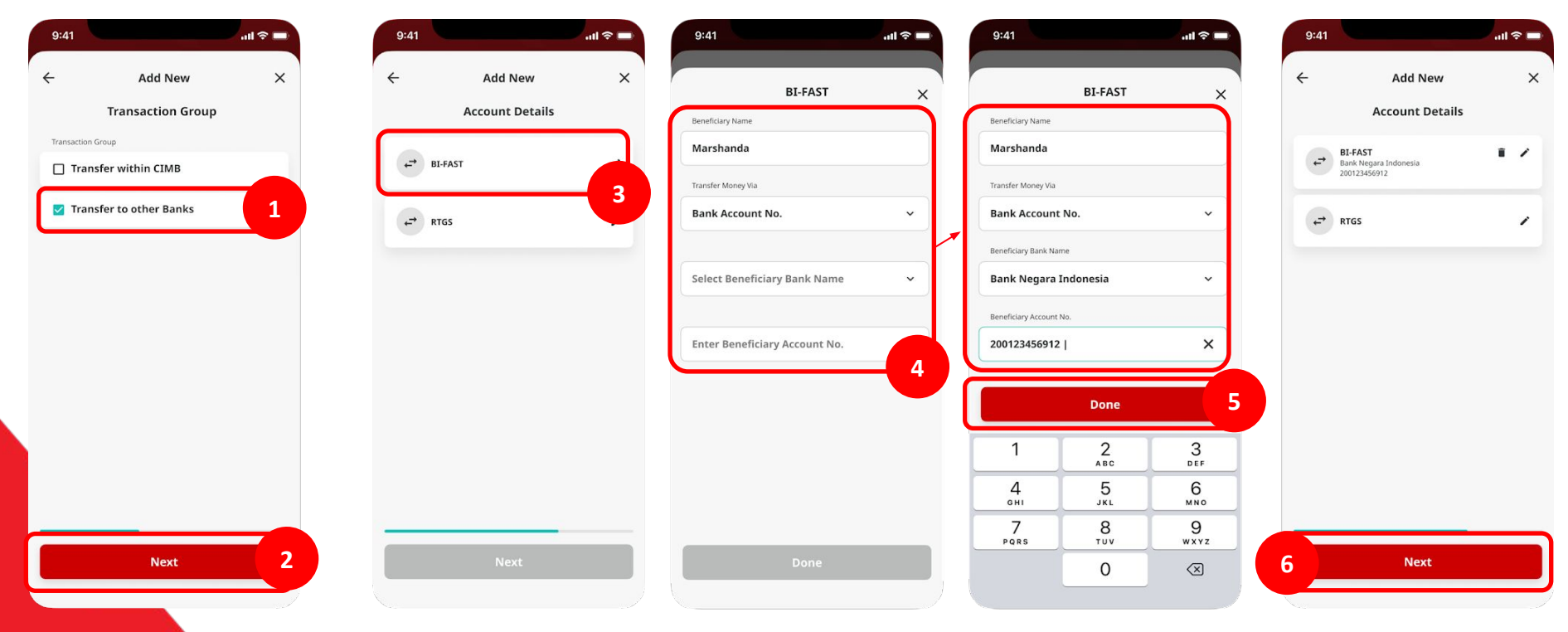

Menu : Services > Manage Beneficiary | Deskripsi: Fungsi ini adalah untuk mengatur (create, edit, delete) beneficiary

Langkah 6. [Maker] Verifikasi detail pada halaman Confirmation > Klik Submit

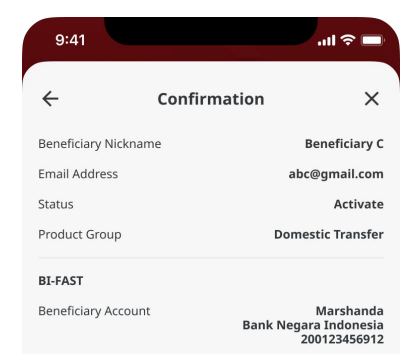

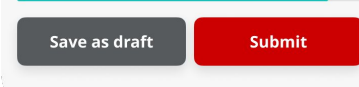

Menu : Services > Manage Beneficiary | Deskripsi: Fungsi ini adalah untuk mengatur (create, edit, delete) beneficiary

Langkah 7. [Maker] Halaman Acknowledgement Page akan muncul

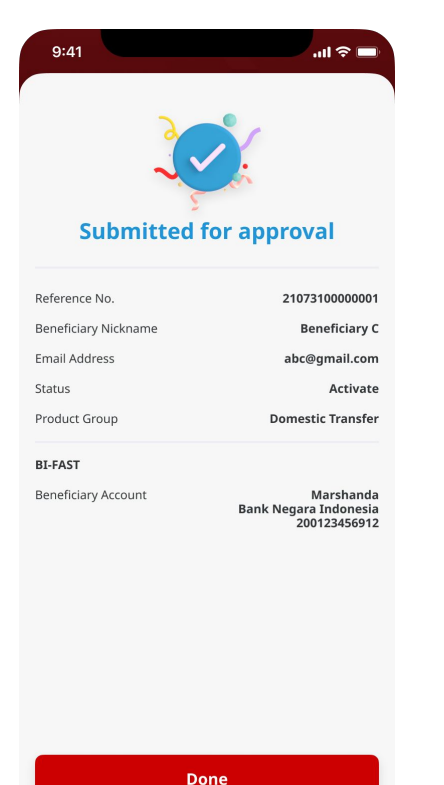

- 1. Add (Transfer to Other Banks/Transfer within CIMB)
  - Transfer to other Banks : BI-FAST
  - Transfer to Other banks: RTGS
  - Transfer within CIMB : Other CIMB Niaga Account
- 2. Modify
- 3. Delete

Menu : Services > Manage Beneficiary | Deskripsi: Fungsi ini adalah untuk mengatur (create, edit, delete) beneficiary

Langkah 4. [Maker] [1] Klik Add new dari halaman listing> [2] Lengkapi details > [3] Klik Next

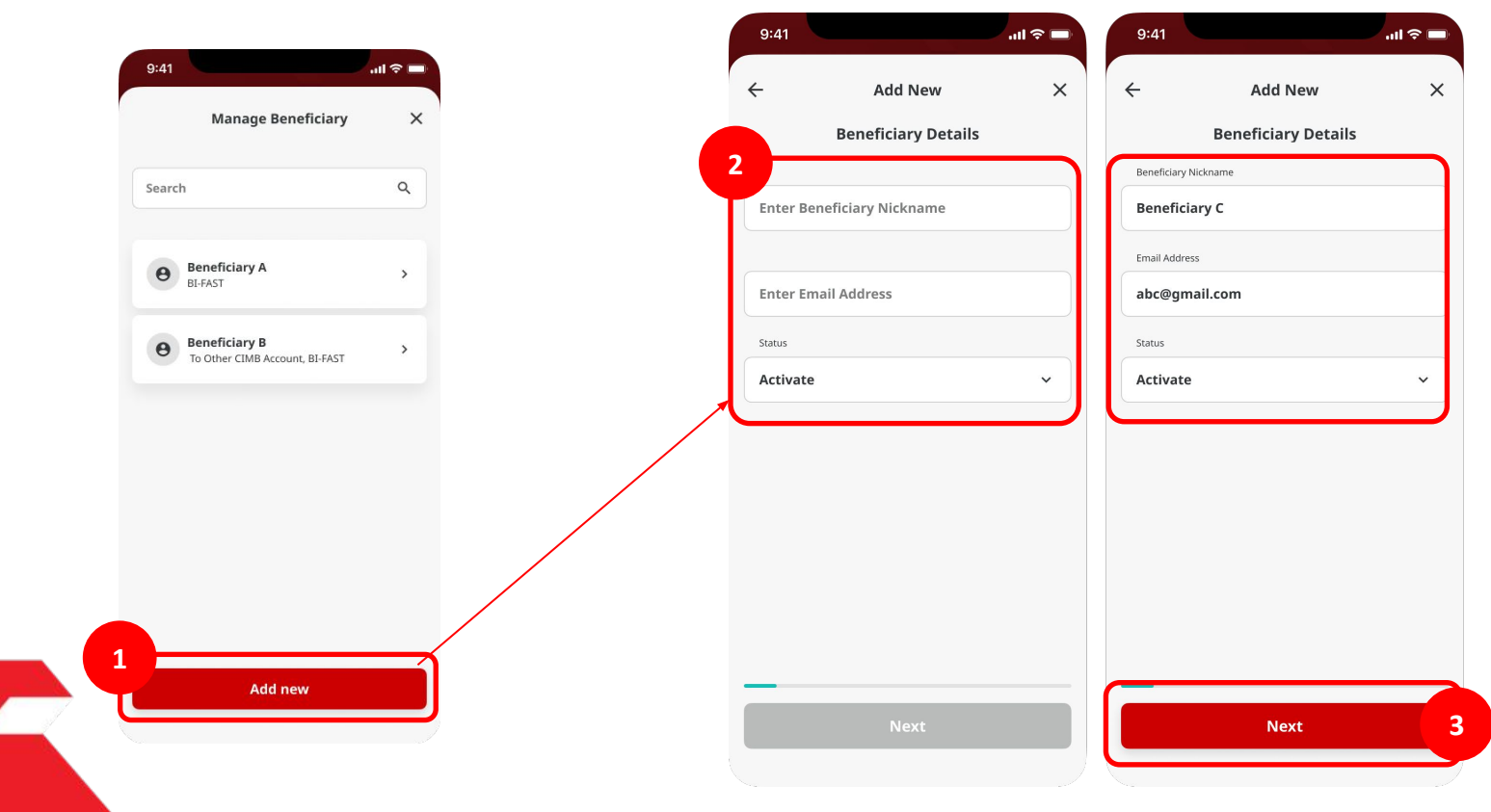

Langkah 5. [*Maker*] [1] Pilih *Transaction Group* (**Transfer to Other Banks**) > [2] Klik *Next* > [3] Pilih **RTGS** > [4] Lengkapi *details* > [5] Klik *Done* > [6] Klik *Next* 

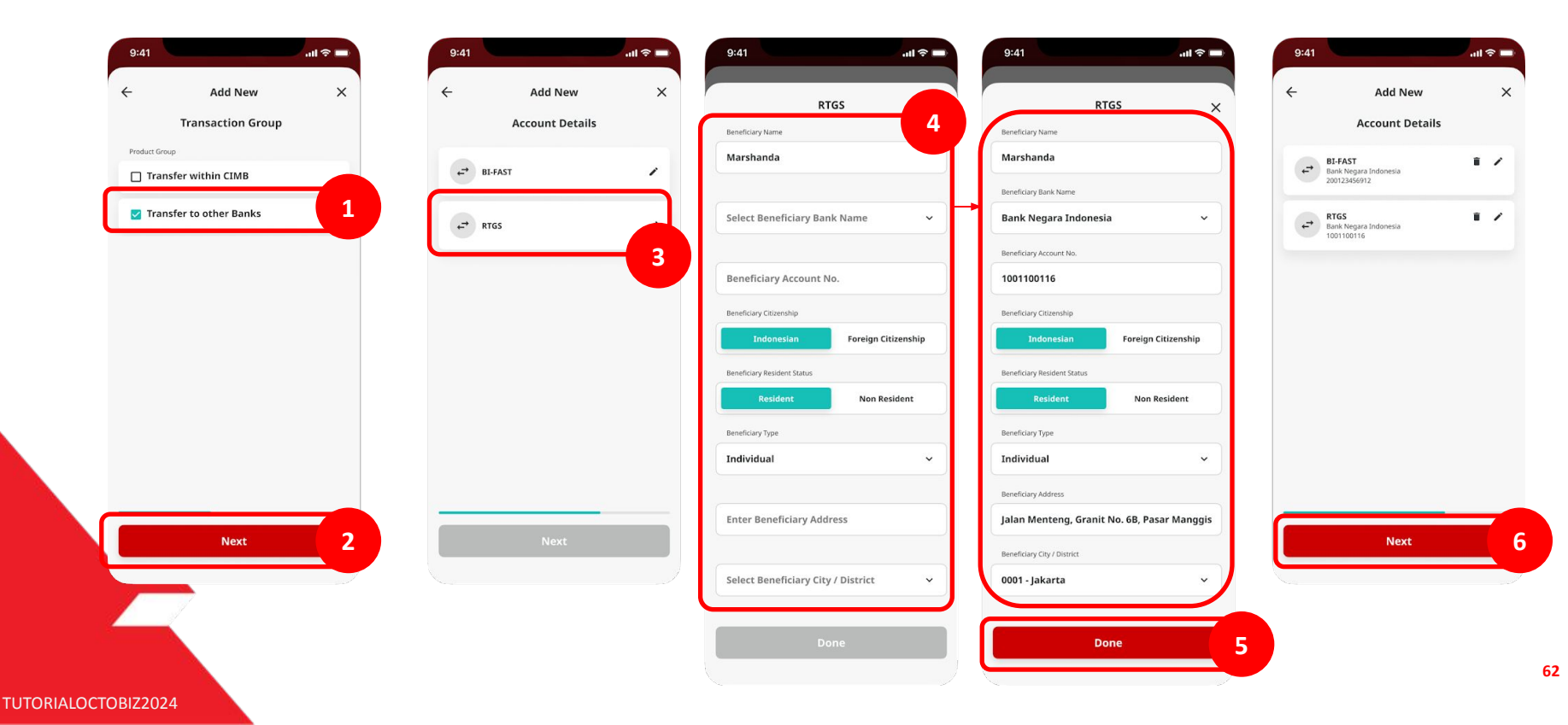

Menu : Services > Manage Beneficiary | Deskripsi: Fungsi ini adalah untuk mengatur (create, edit, delete) beneficiary

Langkah 6. [Maker] Verifikasi detail pada halaman Confirmation > Klik Submit

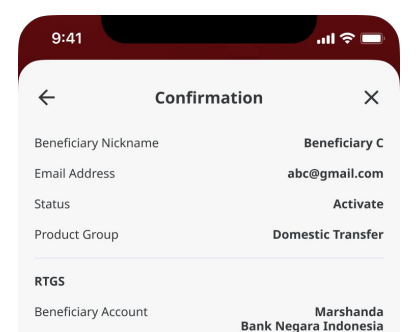

1001100116

Save as draft Submit

Menu : Services > Manage Beneficiary | Deskripsi: Fungsi ini adalah untuk mengatur (create, edit, delete) beneficiary

Langkah 7. [Maker] Halaman Acknowledgement Page akan muncul

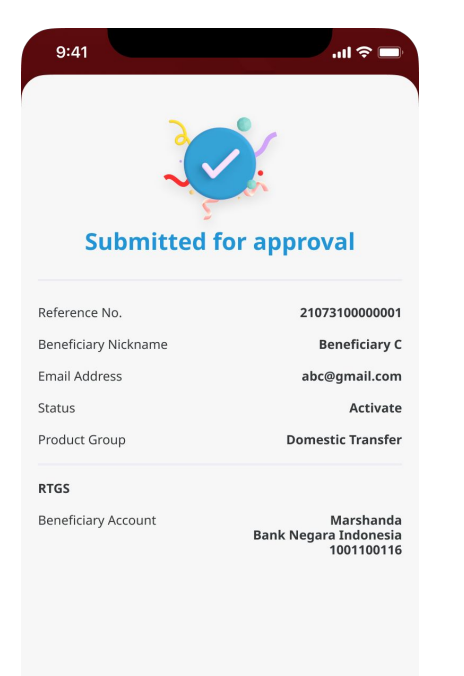

Done

- 1. Add (Transfer to Other Banks/Transfer within CIMB)
  - Transfer to Other Banks : BI-FAST
  - Transfer to Other Banks : RTGS
  - Transfer within CIMB : Transfer to CIMB Niaga Account
- 2. Modify
- 3. Delete

Langkah 4. [Maker] [1] Klik Add new dari halaman listing> [2] Lengkapi details > [3] Klik Next

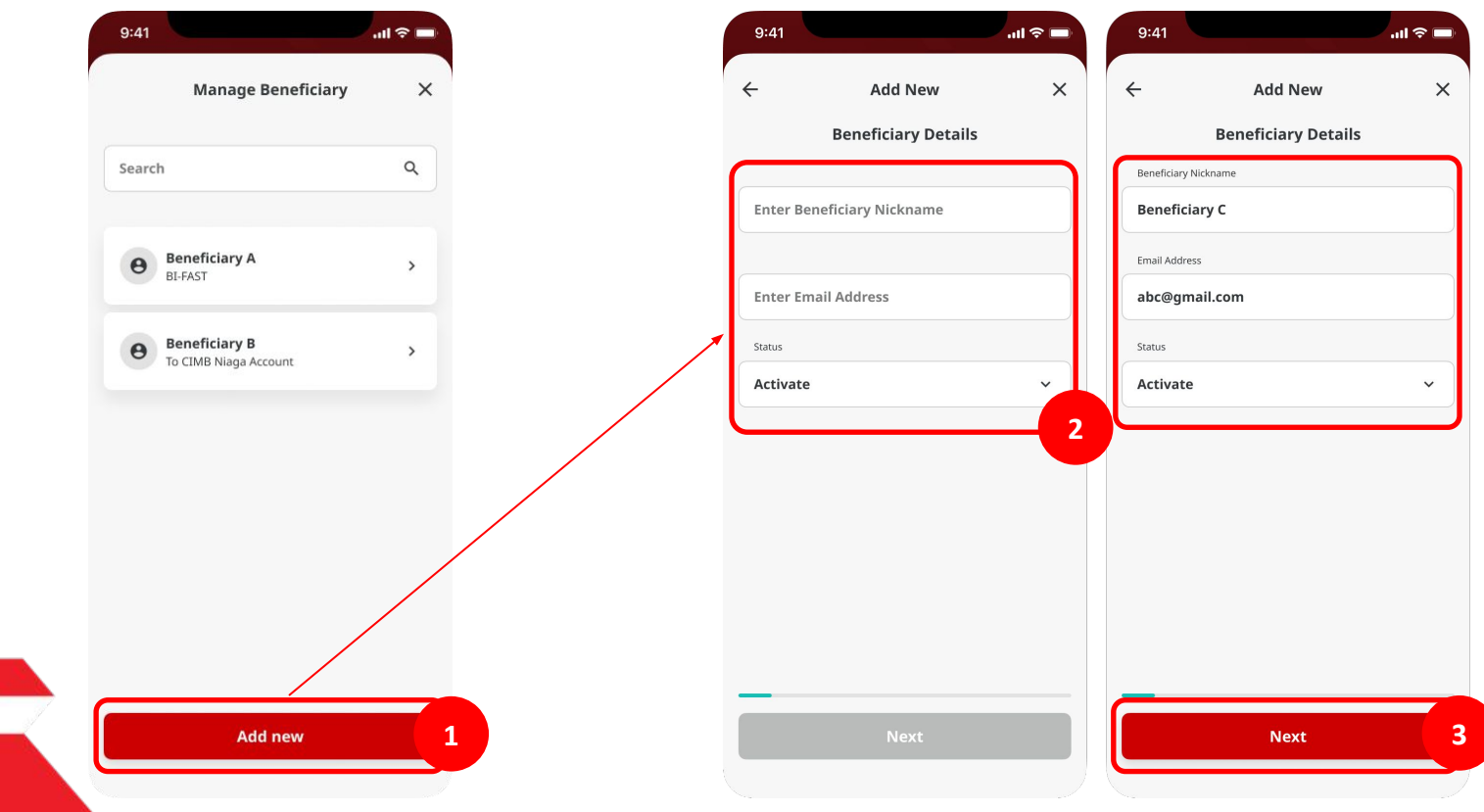

Menu : Services > Manage Beneficiary | Deskripsi: Fungsi ini adalah untuk mengatur (create, edit, delete) beneficiary

Langkah 5. [Maker] [1] Pilih Product Group (In House Transfer) > [2] Klik Next > [3] Pilih Own CIMB Account > [4] Lengkapi details > [5] Klik Done > [6] Klik Next

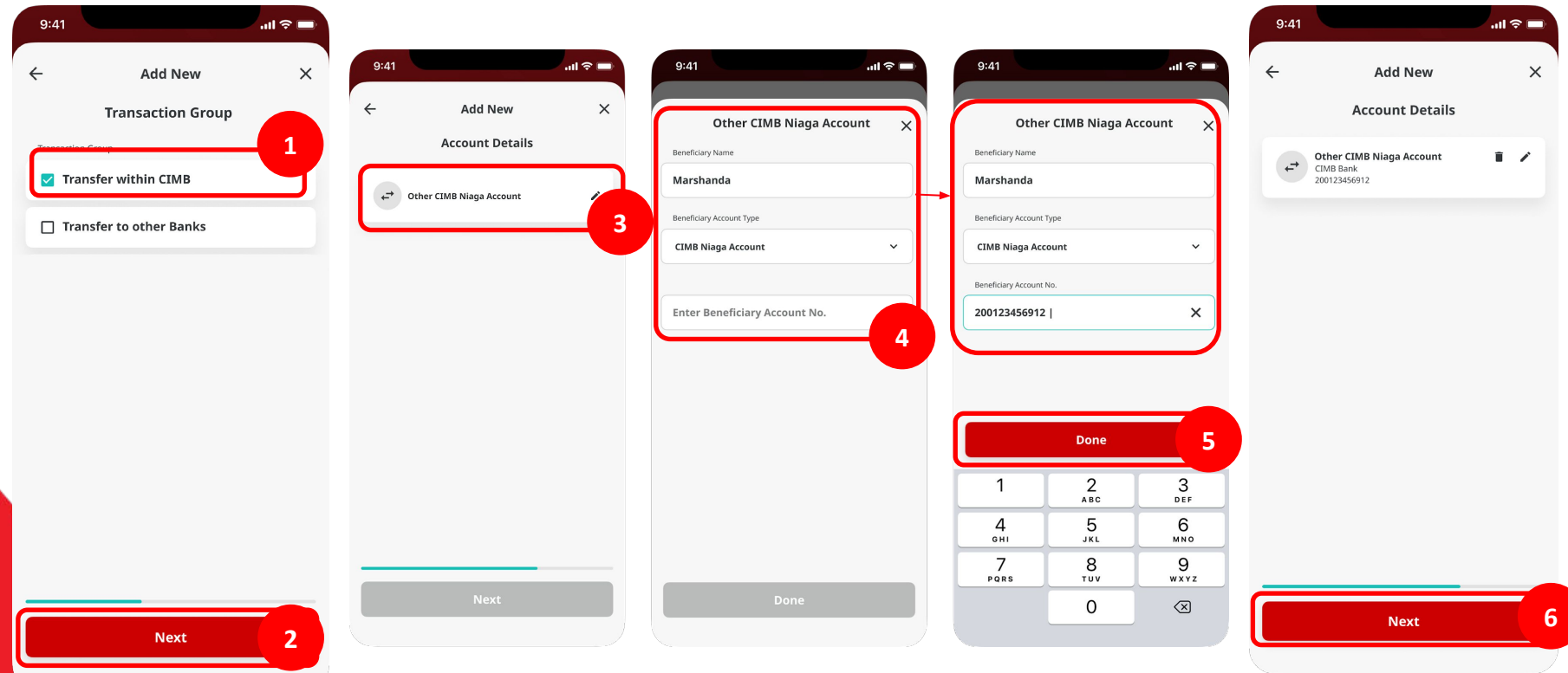

TUTORIALOCTOBIZ2024

Menu : Services > Manage Beneficiary | Deskripsi: Fungsi ini adalah untuk mengatur (create, edit, delete) beneficiary

Langkah 6. [Maker] Verifikasi detail pada halaman Confirmation > Klik Submit

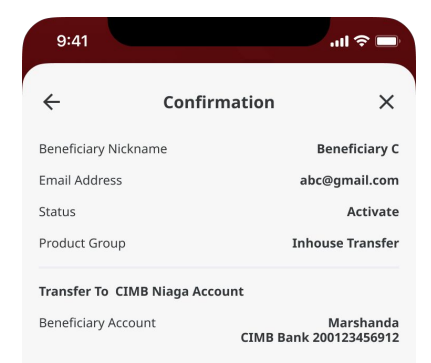

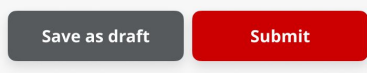

Menu : Services > Manage Beneficiary | Deskripsi: Fungsi ini adalah untuk mengatur (create, edit, delete) beneficiary

Langkah 7. [Maker] Halaman Acknowledgement Page akan muncul

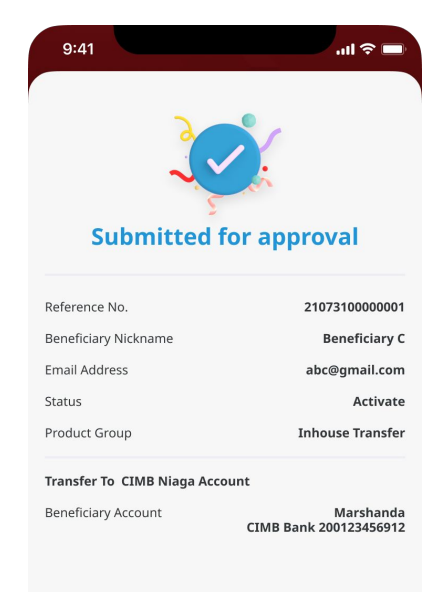

Done

- 1. Add (Transfe to Other Banks/Transfer within CIMB)
  - Transfer to Other Banks : BI-FAST
  - Transfer to Other Banks : RTGS
  - Transfer within CIMB : Transfer to CIMB Niaga Account
- 2. Modify
- 3. Delete

Menu : Services > Manage Beneficiary | Deskripsi: Fungsi ini adalah untuk mengatur (create, edit, delete) beneficiary

Langkah 1. [Maker] [1] Klik **More** > [2] Pilih **Manage Beneficiary** > [3] Pada halaman Manage Beneficiary Listing > [4] Klik pada salah satu catatan

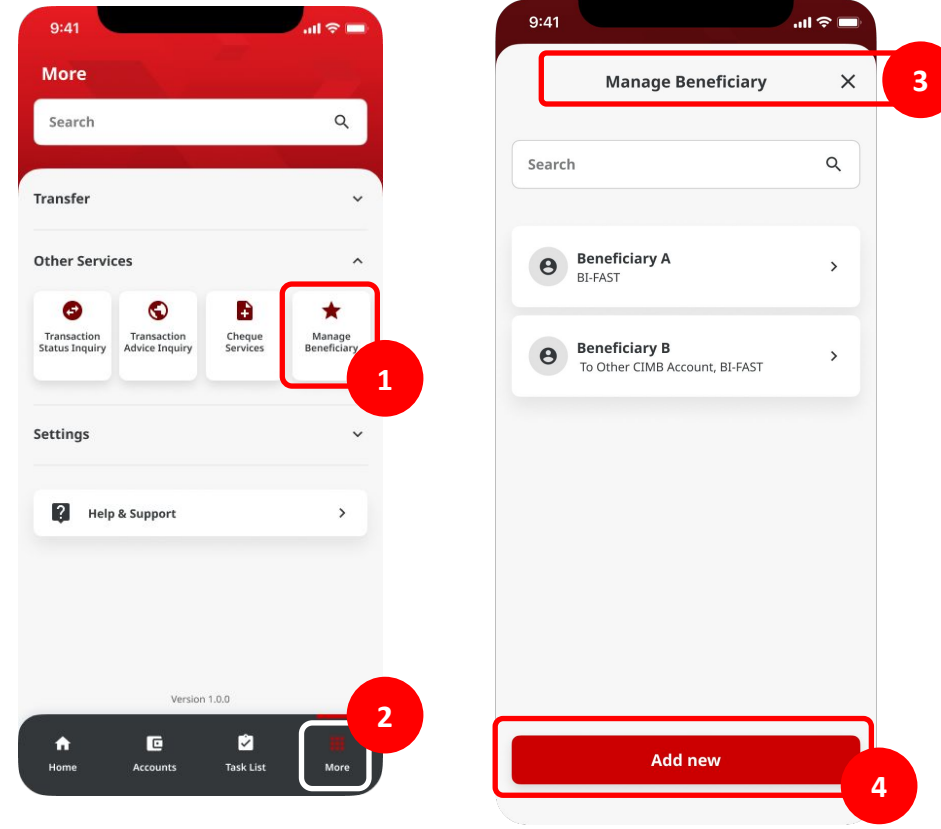

TUTORIALOCTOBIZ2024
Menu : Services > Manage Beneficiary | Deskripsi: Fungsi ini adalah untuk mengatur (create, edit, delete) beneficiary

Langkah 2. [Maker] [1] Verifikasi Details danTransaction Type Tab > [2] Klik salah satu catatan beneficiary > [3] Detail akan muncul > [4] Klik Edit

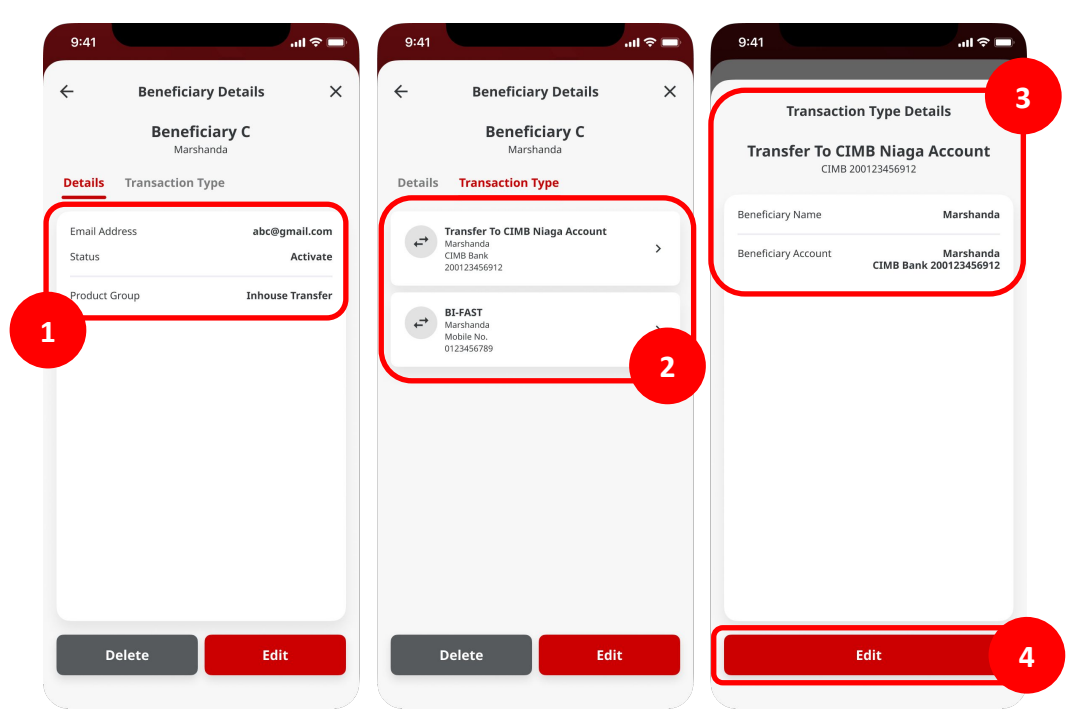

Catatan: Edit dapat dilakukan pada halaman beneficiary details / transaction type details

Menu : Services > Manage Beneficiary | Deskripsi: Fungsi ini adalah untuk mengatur (create, edit, delete) beneficiary

### Langkah 3. [Maker] Modifikasi detail > Klik Next

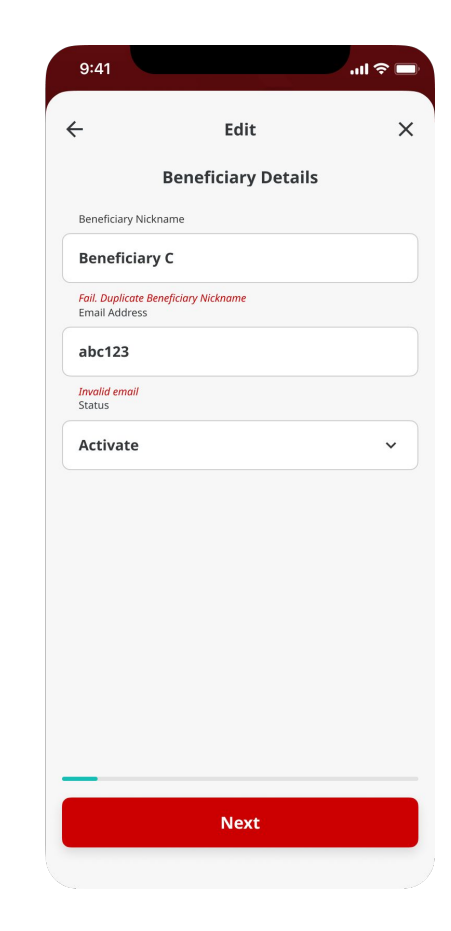

Menu : Services > Manage Beneficiary | Deskripsi: Fungsi ini adalah untuk mengatur (create, edit, delete) beneficiary

Langkah 4. [Maker] [1] Pilih Product Group > [2] Klik Next > [3] Pilih Account Details > [4] Klik Next > [5] Modifikasi detail beneficiary > [6] Klik Done > [7] Klik Next

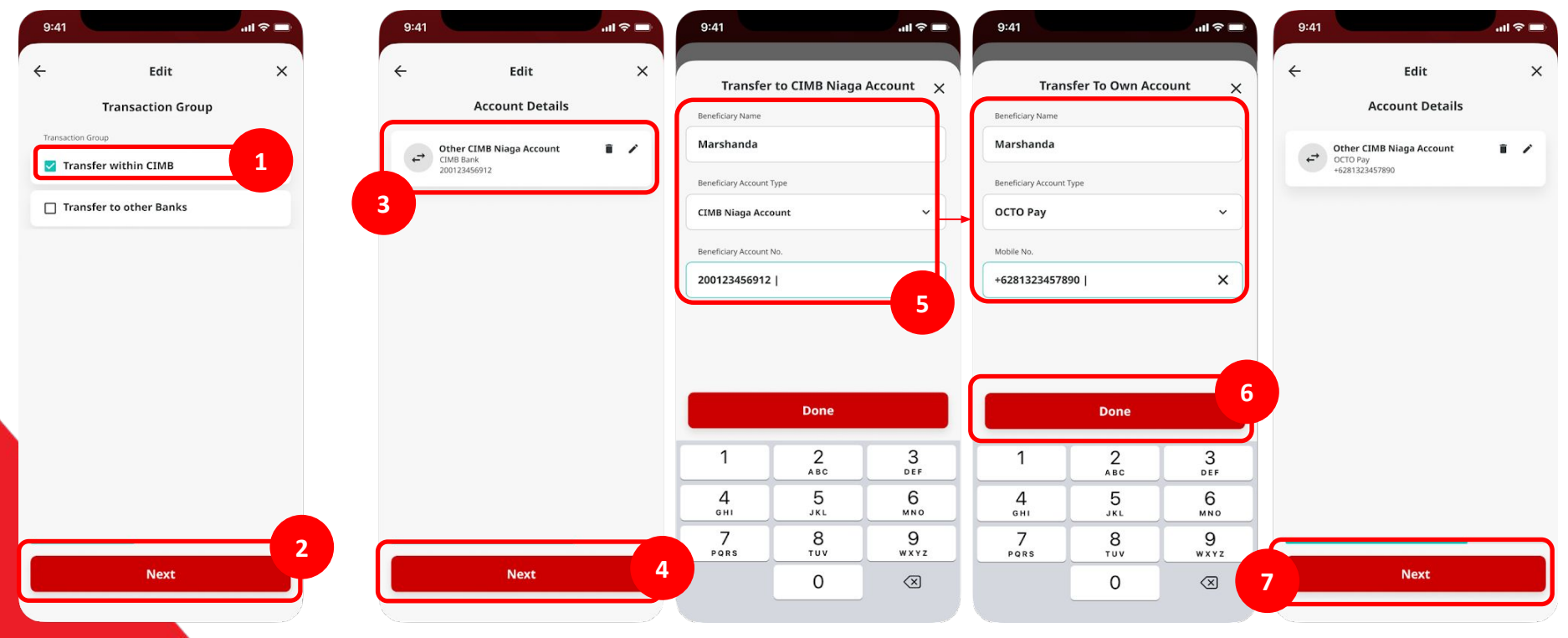

Menu : Services > Manage Beneficiary | Deskripsi: Fungsi ini adalah untuk mengatur (create, edit, delete) beneficiary

Langkah 5. [Maker] Verifikasi detail pada halaman Confirmation > Klik Submit

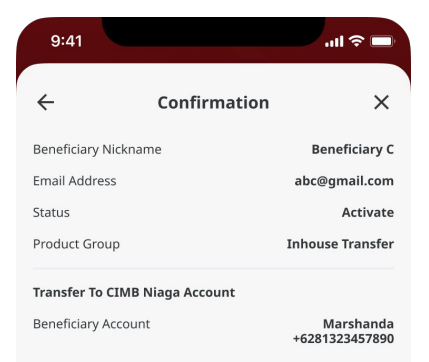

Menu : Services > Manage Beneficiary | Deskripsi: Fungsi ini adalah untuk mengatur (create, edit, delete) beneficiary

Langkah 6. Halaman Acknowledgement Page akan muncul

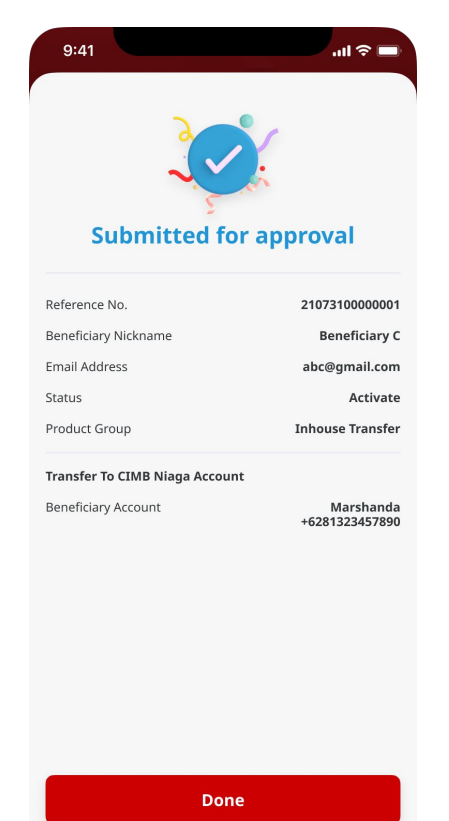

TUTORIALOCTOBIZ2024

- 1. Add (Transfer to other Banks/Transfer within CIMB)
  - Transfer to other Banks : BI-FAST
  - Transfer to other Banks : RTGS
  - Transfer within CIMB : Transfer To CIMB Niaga Account
- 2. Modify
- 3. Delete

Menu : Services > Manage Beneficiary | Deskripsi: Fungsi ini adalah untuk mengatur (create, edit, delete) beneficiary

Langkah 1. [Maker] [1] Klik More > [2] Pilih Manage Beneficiary > [3] Pada halaman Manage Beneficiary Listing > [4] Klik pada salah satu catatan

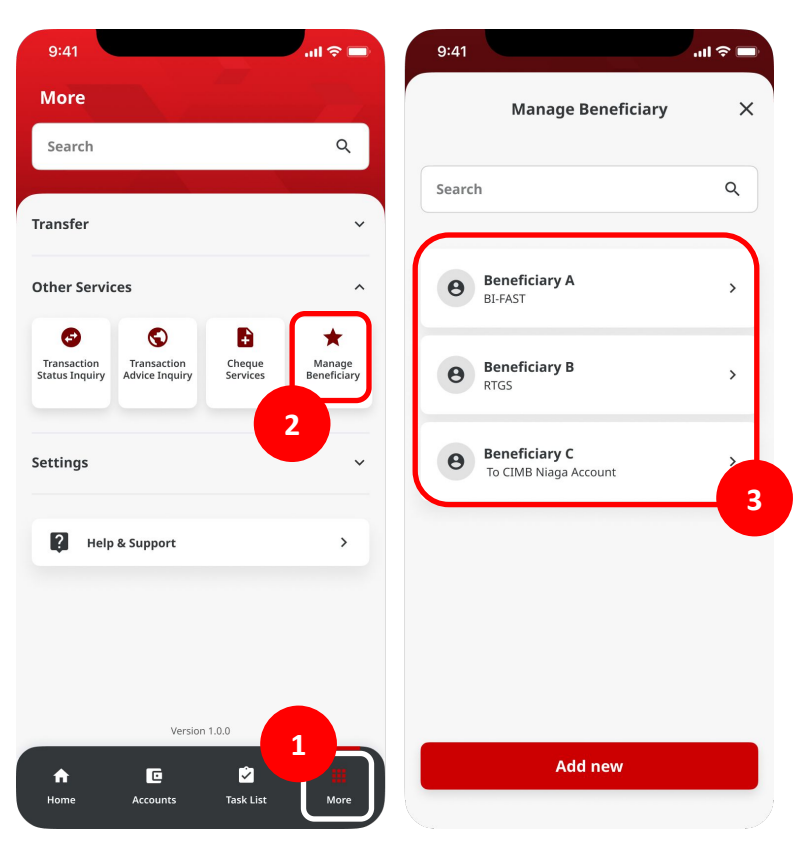

Menu : Services > Manage Beneficiary | Deskripsi: Fungsi ini adalah untuk mengatur (create, edit, delete) beneficiary

Langkah 2. [Maker] [1] Verifikasi Details dan Transaction Type tab > [2] Klik Delete

Langkah 3. [Maker] [3] Klik Yes pada pop-up box

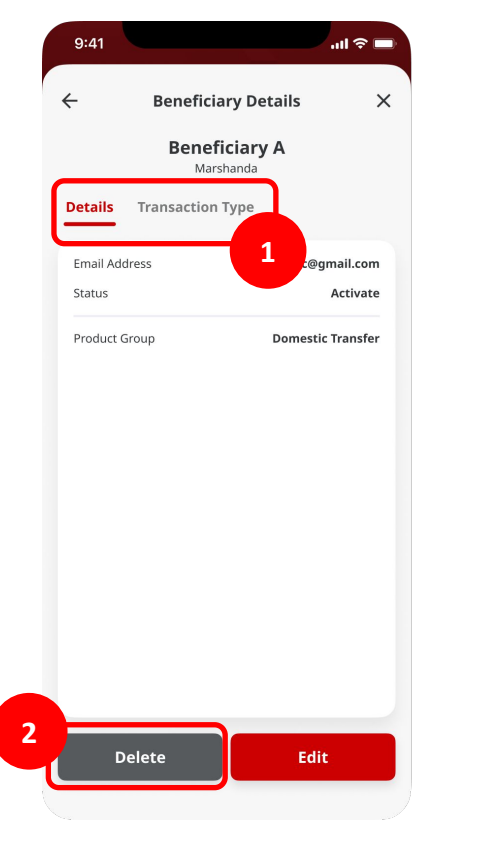

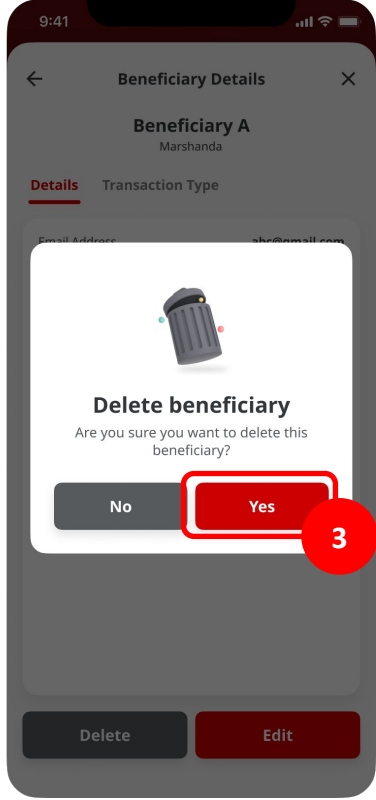

Menu : Services > Manage Beneficiary | Deskripsi: Fungsi ini adalah untuk mengatur (create, edit, delete) beneficiary

#### Langkah 4. Halaman Acknowledgement Page akan muncul

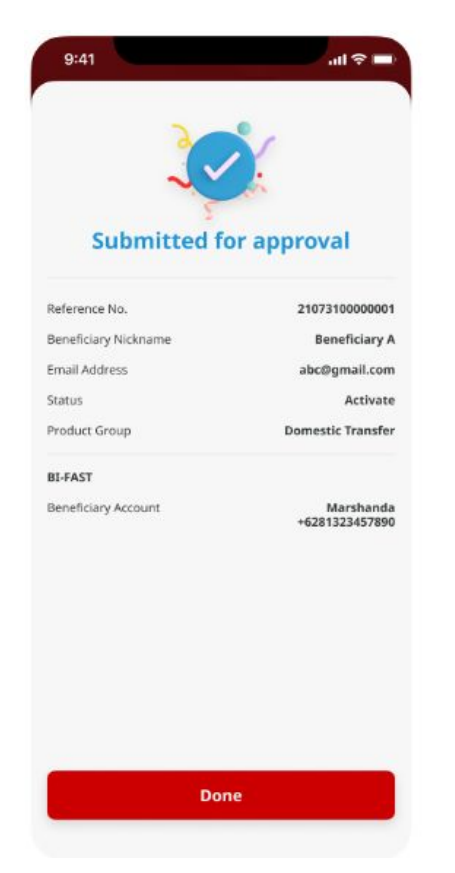